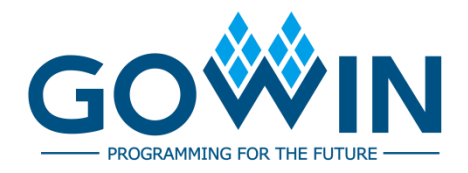

## Gowin Software Quick Start Guide

SUG918-2.0E,2025-02-28

#### Copyright © 2025 Guangdong Gowin Semiconductor Corporation. All Rights Reserved.

**GOWIN** is a trademark of Guangdong Gowin Semiconductor Corporation and is registered in China, the U.S. Patent and Trademark Office, and other countries. All other words and logos identified as trademarks or service marks are the property of their respective holders. No part of this document may be reproduced or transmitted in any form or by any means, electronic, mechanical, photocopying, recording or otherwise, without the prior written consent of GOWINSEMI.

#### Disclaimer

GOWINSEMI assumes no liability and provides no warranty (either expressed or implied) and is not responsible for any damage incurred to your hardware, software, data, or property resulting from usage of the materials or intellectual property except as outlined in the GOWINSEMI Terms and Conditions of Sale. GOWINSEMI may make changes to this document at any time without prior notice. Anyone relying on this documentation should contact GOWINSEMI for the current documentation and errata.

## **Revision History**

| Date       | Version | Description                                                                                                    |  |  |  |
|------------|---------|----------------------------------------------------------------------------------------------------|--|--|--|
| 05/07/2020 | 1.0E    | Initial version published.                                                                                                    |  |  |  |
| 09/07/2020 | 1.1E    | <ul> <li>RTL schematic added.</li> <li>File encryption added.</li> <li>Tcl command added.</li> </ul>                                                                      |  |  |  |
| 10/21/2020 | 1.1.1E  | Use GowinSynthesis as an example to describe synthesis.                                                                                                    |  |  |  |
| 06/10/2021 | 1.2E    | <ul><li>Synplify Pro removed.</li><li>MIPI IP in the design modified.</li></ul>                                                                                           |  |  |  |
| 11/02/2021 | 1.3E    | Some descriptions updated.                                                                                                    |  |  |  |
| 07/28/2022 | 1.4E    | Modified the design to FIFO HS and updated the relevant descriptions.                                                                                                    |  |  |  |
| 12/20/2022 | 1.5E    | <ul> <li>The function of viewing the schematic diagram of the netlist after synthesis added.</li> <li>Some figures updated.</li> </ul>                                    |  |  |  |
| 05/25/2023 | 1.5.1E  | <ul> <li>Figure 3-15 Synthesis Configuration and Figure 3-34 Jointly<br/>Debugging with GAO updated.</li> <li>The description of 3.10.1 Configuration updated.</li> </ul> |  |  |  |
| 08/18/2023 | 1.6E    | The descriptions of timing optimization removed.                                                                                                    |  |  |  |
| 11/30/2023 | 1.7E    | <ul> <li>create_project, import_files, and run close commands added.</li> <li>Some screenshots in Chapter 3 Quick Start updated.</li> </ul>                               |  |  |  |
| 12/29/2023 | 1.7.1E  | <ul> <li>The title of Figure 3-3 updated to FIFO HS Configuration.</li> <li>Minor description changes.</li> </ul>                                                         |  |  |  |
| 02/02/2024 | 1.7.2E  | Some screenshots in Chapter 3 Quick Start updated.                                                                                                    |  |  |  |
| 06/28/2024 | 1.8E    | <ul> <li>Some screenshots in Chapter 3 Quick Start updated.</li> <li>Descriptions of Section 4.2 Tcl Quick Start updated.</li> </ul>                                      |  |  |  |
| 08/09/2024 | 1.9E    | <ul> <li>GVIO configuration added.</li> <li>The device information of FIFO_HS project updated.</li> <li>Some screenshots updated.</li> </ul>                              |  |  |  |
| 02/28/2025 | 2.0E    | Descriptions of Section 4.2 Tcl Quick Start updated.                                                                                                    |  |  |  |

## Contents

| Contentsi                                                 |
|-----------------------------------------------------------|
| List of Figuresiii                                        |
| List of Tablesv                                           |
| 1 About This Guide1                                       |
| 1.1 Purpose                                               |
| 1.2 Related Documents                                     |
| 1.3 Terminology and Abbreviations1                        |
| 1.4 Support and Feedback                                  |
| 2 Introduction                                            |
| 2.1 Design Flow Introduction                              |
| 2.2 Quick Started Design Introduction                     |
| 3 Quick Start                                             |
| 3.1 Create a New Project                                  |
| 3.1.1 Create a New Project5                               |
| 3.1.2 Generate FIFO HS IP                                 |
| 3.1.3 Load File7                                          |
| 3.2 RTL Schematic                                         |
| 3.3 GAO Configuration8                                    |
| 3.3.1 Create Standard Mode GAO Config File8               |
| 3.3.2 Configure Standard Mode GAO9                        |
| 3.4 GVIO Configuration 11                                 |
| 3.4.1 Create GVIO Configuration File 11                   |
| 3.4.2 Configuration Options 11                            |
| 3.5 Use GowinSynthesis to Synthesize12                    |
| 3.5.1 Configuration                                       |
| 3.5.2 Synthesize                                          |
| 3.6 View Schematic Diagram of the Netlist after Synthesis |
| 3.7 Physical Constraints                                  |
| 3.7.1 Create New Physical Constraints15                   |
| 3.7.2 Modify Physical Constraints                         |
| 3.8 Timing Constraint                                     |

|     | 3.8.1 Create New Timing Constraints                    | . 17 |
|-----|--------------------------------------------------------|------|
|     | 3.8.2 Modify Timing Constraints                        | . 19 |
|     | 3.9 GPA Configuration                                  | . 19 |
|     | 3.9.1 Create GPA Config File                           | . 19 |
|     | 3.9.2 Configure GPA                                    | . 19 |
|     | 3.10 Place & Route                                     | . 22 |
|     | 3.10.1 Configuration                                   | . 22 |
|     | 3.10.2 Run PnR                                         | . 23 |
|     | 3.11 Download Bitstream                                | . 24 |
|     | 3.12 Debugging with GVIO and Data Acquisition with GAO | . 25 |
|     | 3.13 Output Files                                      | . 27 |
|     | 3.13.1 Place & Route Report                            | . 27 |
|     | 3.13.2 Ports and Pins Report                           | . 27 |
|     | 3.13.3 Timing Report                                   | . 28 |
|     | 3.13.4 Power Analysis Report                           | . 28 |
|     | 3.14 File Encryption                                   | . 29 |
|     | 3.14.1 Source File Encryption                          | . 29 |
|     | 3.14.2 Simulation File Encryption                      | . 30 |
| 4 - | Гс!                                                    | 32   |
|     | 4.1 Tcl Execution                                      | . 32 |
|     | 4.1.1 Execution Using Tcl Editing Window               | . 32 |
|     | 4.1.2 Execution Using Tcl Command Line                 | . 32 |
|     | 4.2 Tcl Quick Start                                    | . 33 |

## **List of Figures**

| Figure 2-1 Open Example Project                           | 4    |
|-----------------------------------------------------------|------|
| Figure 3-1 Create a New Project                           | . 5  |
| Figure 3-2 Project Directory                              | . 6  |
| Figure 3-3 FIFO HS Configuration                          | . 6  |
| Figure 3-4 FIFO HS IP Directory                           | . 7  |
| Figure 3-5 Design Window                                  | . 7  |
| Figure 3-6 Load Files                                     | . 8  |
| Figure 3-7 Create GAO Config File                         | . 9  |
| Figure 3-8 GAO Setting                                    | . 9  |
| Figure 3-9 Trigger Options Configuration                  | . 10 |
| Figure 3-10 Capture Options Configuration                 | . 10 |
| Figure 3-11 GAO Config Files                              | . 10 |
| Figure 3-12 Create GVIO Configuration File                | . 11 |
| Figure 3-13 GVIO Configuration Window                     | . 12 |
| Figure 3-14 GVIO Configuration File                       | . 12 |
| Figure 3-15 Synthesis Configuration                       | . 13 |
| Figure 3-16 Attributes and Instructions of GowinSynthesis | . 13 |
| Figure 3-17 Synthesis Completed                           | . 14 |
| Figure 3-18 gwsynthesis Directory                         | . 14 |
| Figure 3-19 GAO Directory                                 | . 15 |
| Figure 3-20 I/O Constraints                               | . 16 |
| Figure 3-21 Physical Constraints Display                  | . 16 |
| Figure 3-22 Clock Constraints                             | . 17 |
| Figure 3-23 Timing Report Constraint                      | . 18 |
| Figure 3-24 Timing Constraints Display                    | . 18 |
| Figure 3-25 Create GPA Config File                        | . 19 |
| Figure 3-26 General Setting Configuration                 | . 20 |
| Figure 3-27 Rate Setting Configuration                    | . 21 |
| Figure 3-28 Clock Setting Configuration                   | . 21 |
| Figure 3-29 GPA Config Files                              | . 22 |
| Figure 3-30 Place & Route Configuration                   | . 23 |
| Figure 3-31 Place & Route Completed                       | . 23 |

| Figure 3-32 PnR Directory                                                     | 24 |
|-------------------------------------------------------------------------------|----|
| Figure 3-33 Programmer                                                        | 24 |
| Figure 3-34 Jointly Debugging with GAO and GVIO                               | 25 |
| Figure 3-35 Jointly Debugging and Sampling with GAO and GVIO when gvio_test=0 | 26 |
| Figure 3-36 Jointly Debugging and Sampling with GAO and GVIO when gvio_test=1 | 26 |
| Figure 3-37 Place & Route Report                                              | 27 |
| Figure 3-38 Ports & Pins Report                                               | 27 |
| Figure 3-39 Timing Report                                                     | 28 |
| Figure 3-40 Power Analysis Report                                             | 28 |
| Figure 3-41 Hierarchy Window                                                  | 29 |
| Figure 3-42 Pack User Design Dialog Box                                       | 30 |
| Figure 4-1 Tcl Editing Window                                                 | 32 |
| Figure 4-2 Tcl Command Line Example                                           | 33 |
| Figure 4-3 Tcl Script File Example                                            | 33 |

## List of Tables

| Table 1-1 Terminology and Abbreviations | 1 |
|-----------------------------------------|---|
|-----------------------------------------|---|

## **1** About This Guide

## 1.1 Purpose

This manual uses FIFO HS as an example to introduce Gowin Software and aims to help you get familiar with the usage and improve the design efficiency.

## **1.2 Related Documents**

You can find the related documents at <u>www.gowinsemi.com</u>:

- <u>SUG100, Gowin Software User Guide</u>
- <u>SUG935, Gowin Design Physical Constraints User Guide</u>
- <u>SUG940, Gowin Design Timing Constraints User Guide</u>
- <u>SUG114, Gowin Analyzer Oscilloscope User Guide</u>
- SUG282, Gowin Power Analyzer User Guide
- <u>SUG502, Gowin Programmer User Guide</u>
- <u>SUG550, GowinSynthesis User Guide</u>
- SUG755, Gowin HDL Schematic Viewer User Guide
- <u>SUG1018, Arora V Design Physical Constraints User Guide</u>
- <u>SUG1189, Gowin Virtual Input Output User Guide</u>

## **1.3 Terminology and Abbreviations**

Table 1-1 shows the abbreviations and terminology used in this manual.

#### Table 1-1 Terminology and Abbreviations

| Terminology and Abbreviations | Meaning                           |
|-------------------------------|-----------------------------------|
| AO Core                       | Analysis Oscilloscope Core        |
| BSRAM                         | Block Static Random Access Memory |
| DFF                           | D Flip-Flop                       |
| FloorPlanner                  | FloorPlanner                      |
| FPGA                          | Field Programmable Gate Array     |

| Terminology and Abbreviations | Meaning                     |
|-------------------------------|-----------------------------|
| GAO                           | Gowin Analyzer Oscilloscope |
| GPA                           | Gowin Power Analyzer        |
| GVIO                          | Gowin Virtual Input Output  |
| I/O                           | Input/Output                |
| IP Core                       | Intellectual Property Core  |
| PnR                           | Place & Route               |
| RTL                           | Register Transfer Level     |
| Tcl                           | Tool Command Language       |

## **1.4 Support and Feedback**

Gowin Semiconductor provides customers with comprehensive technical support. If you have any questions, comments, or suggestions, please feel free to contact us directly by the following ways.

Website: www.gowinsemi.com

E-mail: <a href="mailto:support@gowinsemi.com">support@gowinsemi.com</a>

# **2** Introduction

## 2.1 Design Flow Introduction

Gowin Software is available in Windows and Linux. It supports GUI running mode and commands running mode. Take the GUI running mode in Windows and FIFO HS design as an instance to introduce quick start of Gowin Software.

The design uses FloorPlanner to add physical constraints, uses Timing Constraints Editor to add timing constraints, uses GAO to add GAO config file and to capture data, GPA to add GPA config file, and Programmer to download bitstream.

## 2.2 Quick Started Design Introduction

FIFO HS IP can complete the data transmission and buffering with different bit widths in the asynchronous clock domain, and configure different output control signals and data structures according to your requirements.

The whole design provides clock for FIFO HS through port, provides reset signal, enable signal and input data through logic, and finally uses GAO to collect data to verify the correctness of FIFO HS.

The design has been added to the sample project FIFO\_HS, which can be quickly created by clicking "Start Page > Open Example Project...", as shown in Figure 2-1. Creating a project through the example will skip the previous steps and go directly to placement and routing, and the subsequent process. If you want to be familiar with the use of Gowin Software step by step, you can operate according to the guidelines in the document. The source files, constraint files and configuration files involved in the design are consistent with those in the sample project. You can save the files in the sample project for later use.

| 🐝 G   | OWIN FPGA Designer - [St                     | tart Page]                | • •              | ,              |               |               |                    |     |     |     | _     |   | ×     |
|-------|----------------------------------------------|---------------------------|------------------|----------------|---------------|---------------|--------------------|-----|-----|-----|-------|---|-------|
| 💡 Eil | e <u>E</u> dit <u>P</u> roject <u>T</u> ools | <u>W</u> indow <u>H</u> e | lp               |                |               |               |                    |     |     |     |       |   | _ 8 × |
|       |                                              | 5                         |                  | 🖾 🔮 🔒          |               |               |                    |     |     |     |       |   |       |
| Rec   | ent Projects:                                |                           | Quick Start      | . Open Pr      | )<br>oject Op | en Example Pr | oject              |     |     |     |       |   |       |
|       | 💡 Open Example Project                       | :                         |                  |                |               |               |                    |     |     |     | ?     | × |       |
|       | Example Project Name                         | Project Descr             | iption           | Source Type    | Target Device | Target Devi   | Target Part Number | CST | SDC | GAO | GPA   | ^ |       |
|       | game                                         | Sample game               | using state      | Verilog        | GW1N-4        | D             | GW1N-UV4PG256C6    | Y   | Y   | Y   | N     |   |       |
| ¥     | сри                                          | Achieve state j           | ump, and reali   | System Verilog | GW1N-2        | С             | GW1N-UV2LQ144XC    | Y   | Y   | Y   | Y     |   |       |
| Mes   | vga_text_generator                           | A basic VGA te            | ext generator f  | VHDL           | GW1N-9        | с             | GW1N-LV9LQ100C6/I5 | Y   | Y   | Y   | N     |   | D' X  |
|       | can                                          | Can design, ci            | phertext source  | Verilog        | GW2A-18       | с             | GW2A-LV18PG256C8   | Y   | Y   | Y   | N     |   |       |
|       | FIFO_HS                                      | FIFO HS IP de             | sign, ciphertext | Verilog        | GW1N-9        | с             | GW1N-LV9LQ144C6/I5 | Y   | Y   | Y   | Y     |   |       |
|       | <                                            |                           |                  |                |               |               |                    |     |     |     | >     | Ť |       |
|       | Create In: E:\                               |                           |                  |                |               |               |                    |     |     |     |       |   |       |
|       |                                              |                           |                  |                |               |               |                    |     | OK  |     | Cance |   |       |
| Con   | sole Message                                 |                           |                  |                |               |               |                    |     |     |     |       |   |       |

#### Figure 2-1 Open Example Project

# **3** Quick Start

## 3.1 Create a New Project

## 3.1.1 Create a New Project

Open Gowin Software and click "Start Page > Quick Start > New Project" to create a new project named as FIFO\_HS. The device selected is as shown in Figure 3-1.

- Series: GW1N
- Device: GW1N-9
- Device Version: C
- Package: LQFP144
- Speed: C6/I5
- Part Number: GW1N-LV9LQ144C6/I5

Click "Next" until the project creation completed. For the details, please refer to <u>SUG100, Gowin Software User Guide</u>.

Figure 3-1 Create a New Project

| 🐳 Project Wizard                   |                                                             |          |        |   |        |          |                |                | >       | × |
|------------------------------------|-------------------------------------------------------------|----------|--------|---|--------|----------|----------------|----------------|---------|---|
| Project Name Select Device Summary | Select Device<br>Specify a target device for your<br>Filter | · projec | t      |   |        |          |                |                |         |   |
|                                    | Series:                                                     | GW1      | N      |   | $\sim$ | Package: | LQFP144        |                | ~       |   |
|                                    | Device:                                                     | GW1      | N-9    |   | $\sim$ | Speed:   | C6/I5          |                | $\sim$  |   |
|                                    | Device Version:<br>≵no version number is initial version    | С        |        |   | ~      |          |                |                |         |   |
|                                    | Part Number                                                 |          | Device | D | evice  | Version  | Package        | Speed          | Voltage |   |
|                                    | GW1N-LV9LQ144C6/I5                                          | G        | W1N-9  | с |        |          | LQFP144        | C6/I5          | LV      |   |
|                                    | GW1N-UV9LQ144C6/I5                                          | G        | W1N-9  | C |        |          | LQFP144        | C6/I5          | UV      |   |
|                                    | ٢                                                           |          |        |   |        |          |                |                | >       |   |
|                                    |                                                             |          |        |   |        |          | < <u>B</u> ack | <u>N</u> ext > | Cancel  |   |

After the project is created, the impl and src folders are generated

under the project creation path, as shown in Figure 3-2. impl contains synthesis and PnR files and src contains the source files.

#### **Figure 3-2 Project Directory**

| Name              | Date modified   | Туре        | Size |
|-------------------|-----------------|-------------|------|
| impl              | 5/31/2022 15:54 | File folder |      |
| src               | 5/31/2022 15:54 | File folder |      |
| 🐳 FIFO_HS.gprj    | 5/31/2022 15:43 | GPRJ File   | 1 KB |
| FIFO_HS.gprj.user | 5/31/2022 15:51 | USER File   | 4 KB |

## 3.1.2 Generate FIFO HS IP

Click "Tools > IP Core Generator" to open the IP Core Generator window. Double-click "Memory Control > FIFO > FIFO HS" to open the IP Customization dialog box to configure as required. The FIFO HS configuration in this design is shown in Figure 3-3. Then click "OK" to generate FIFO HS IP.

**Figure 3-3 FIFO HS Configuration** 

| 🐝 IP Customization |               | ? ;                                                                                                    |
|--------------------|---------------|----------------------------------------------------------------------------------------------------|
| FIFO HS            |               | en en en en en en en en en en en en en e                                                                                                    |
|                    |               | General         Device:       GW1N-9         Device:       GW1N-LV9LQ144C6/15         Language:       Verilog         File Name:       FIFO_HS         Create In:       Ex/FIFO_HS\src\FIFO_HS                                                                                                    |
| Data[31:0]         | Ole30         | Options         Output Registers Selected       Controled by RdEn         Write Depth:       1024       Write Data Width: 32 ÷ (1~256)                                                                                                    |
| → WrGlk            | Empty         | Read Depth:     512     V     Read Data Width: 64     (1~256)       FIFO Implementation             BSRAM           SSRAM           REG                                                                                                    |
| → Rd Clk           | Full          | Read Mode                                                                                                    |
| → Rd En            | Rn u m[9:0] 🔶 | Standard FIFO O First-Word Fall-Through     Data Number     A Read Data Num(Synthronized with Read Clk).    Write Data Num(Synthronized with Write Clk)                                                                                                    |
| → WrReset          | Almost_Empty  | En_Reset                                                                                                    |
| Ri Reset           | Almost_Ful    | Imag Conton         Imag Conton         Imag Conton         Imag Conton         Set:       Imag Conton         Imag Conton         Clear:       Imag Conton         Imag Conton       Imag Conton         Imag Conton       Imag Conton         Imag Conton       Image Conton         Image Conton       Image Conton         Image |
|                    | e             | OK Cancel                                                                                                    |

After generation, IP design files and simulation files are generated under the IP creation path, as shown in Figure 3-4.

• .v file is an IP design file, encrypted.

- \_tmp.v is an IP design template file.
- .vo file is an IP simulation model file, unencrypted.
- .ipc file is an IP configuration file. The user can load the file to modify the configuration.
- temp contains the files required to generate the IP.
- The doc, model, sim, and tb contain the simulation files: readme text, simulation model, simulation script, and testbench.

#### Note!

- For Gowin Software 1.9.8.06 and later versions, if VHDL is selected as the Language during IP generation, .vho file will be generated under the IP creation path, which is an IP simulation model file in plaintext.
- At present, for some IPs, the created path still generates doc, model, sim, and tb folders, indicating readme text, simulation model, simulation script, and testbench simulation file. The IP directory is subject to IP Core Generator in use.

#### Figure 3-4 FIFO HS IP Directory

| Name          | Date modified   | Туре        | Size  |
|---------------|-----------------|-------------|-------|
| d temp        | 5/31/2022 15:54 | File folder |       |
| 📔 FIFO_HS.ipc | 5/30/2022 16:59 | IPC File    | 1 KB  |
| 📔 FIFO_HS.v   | 5/30/2022 16:59 | V File      | 59 KB |
| FIFO_HS.vo    | 5/30/2022 16:59 | VO File     | 60 KB |
| FIFO_HS_tmp.v | 5/30/2022 16:59 | V File      | 1 KB  |

After FIFO HS IP is generated, the Design window is as shown in Figure 3-5.

**Figure 3-5 Design Window** 

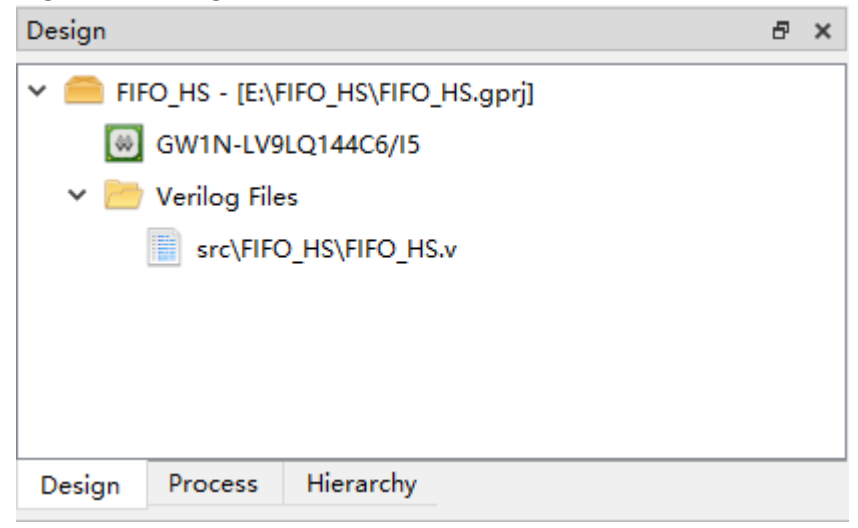

#### 3.1.3 Load File

In order to test FIFO HS, some design files need to be loaded or created, as shown in Figure 3-6. For the steps to load files, you can see Section <u>2.2 Quick Started Design Introduction</u>.

| Design                |                                     |                 | ð | × |  |  |
|-----------------------|-------------------------------------|-----------------|---|---|--|--|
| Y 🧰 FIF               | FIFO_HS - [E:\FIFO_HS\FIFO_HS.gprj] |                 |   |   |  |  |
| 🔍 🔍                   | GW1N-LV9<br>Verilog File            | LQ144C6/I5<br>s |   |   |  |  |
| src\FIFO_HS\FIFO_HS.v |                                     |                 |   |   |  |  |
| src\rstn_gen.v        |                                     |                 |   |   |  |  |
| src\test_fifo.v       |                                     |                 |   |   |  |  |
|                       |                                     |                 |   |   |  |  |
| Design                | Process                             | Hierarchy       |   |   |  |  |

#### **Figure 3-6 Load Files**

## **3.2 RTL Schematic**

After the source file is loaded, you can view the RTL design schematic by clicking "Tools > Schematic Viewer > RTL Design Viewer" to help you better understand the RTL logic. For details, see <u>SUG755, Gowin HDL</u> <u>Schematic Viewer User Guide</u>.

## 3.3 GAO Configuration

Gowin Software supports two signal capture sources: RTL-level signal capture and post-synthesis netlist-level signal capture; GAO config. file can be created after the source files are created or loaded at the RTL level, and GAO config. file can be created after the synthesis is completed at the post-synthesis netlist level. GAO config. file can be used to capture data and verify the the design. In addition, Gowin Software provides Standard Mode GAO and Lite Mode GAO. For the usage, see <u>SUG114, Gowin</u> <u>Analyzer Oscilloscope User Guide</u>.

This design uses RTL-level signal capture and Standard Mode GAO as an instance.

## 3.3.1 Create Standard Mode GAO Config File

Select "Design > New File..." to open "New" dialog box, and select "GAO Config File" in "New", as shown in Figure 3-7. Click "OK".

| 🐝 New                             | ?   | Х   |
|-----------------------------------|-----|-----|
| Physical Constraints File         |     | ^   |
| 📑 Timing Constraints File         |     |     |
| 📑 GowinSynthesis Constraints File |     |     |
| 📑 User Flash Initialization File  |     |     |
| 📑 GAO Config File                 |     |     |
| GVIO Config File                  |     |     |
| GPA Config File                   |     | ~   |
| Create a GAO Config File.         |     |     |
|                                   |     |     |
|                                   |     |     |
| ОК                                | Can | cel |

Figure 3-7 Create GAO Config File

Select "For RTL Design" in Type, and "Standard" in Mode, as shown in Figure 3-8. Click "Next". The file name is FIFO HS. Then click "Next" until finished.

Figure 3-8 GAO Setting

| 🗞 New GAO Wizard   |                                                             | ×   |
|--------------------|-------------------------------------------------------------|-----|
| 🔿 GAO Setting      | GAO Setting                                                 |     |
| GAO Configure File | Туре                                                        |     |
| Summary            | I For RTL Design                                            |     |
|                    | ○ For Post-Synthesis Netlist                                |     |
|                    | Mode                                                        |     |
|                    | Standard                                                    |     |
|                    | ⊖ Lite                                                      |     |
|                    | For RTL Design, analyse rtl design.                         |     |
|                    | For Post-Synthesis Netlist, analyse post-synthesis netlist. |     |
|                    |                                                             |     |
|                    |                                                             |     |
|                    | <u>N</u> ext > Can                                          | cel |

## 3.3.2 Configure Standard Mode GAO

After file created, you can configure the number of AO cores, trigger options and capture options. The trigger options include match unit, trigger port, match type and expressions; The capture options include sample clock, capture, capture utilization and capture signals. In this design the number of AO cores is 1 and the trigger options and capture options configuration are shown in Figure 3-9 and Figure 3-10.

| Ao Core | Core 0                           |            |          |              |               |          |          |       |                            |       |
|---------|----------------------------------|------------|----------|--------------|---------------|----------|----------|-------|----------------------------|-------|
| Core 0  | Trigger Options Captu            | re Options |          |              |               |          |          |       |                            |       |
|         | Trigger Ports                    | Match      | Units    |              |               |          |          |       | Expressions                |       |
|         | ✓ Trigger Port 0                 | Mat        | tch Unit | Trigger Port | Match Type    | Function | Counter  | Value | <ul> <li>Static</li> </ul> | 🔿 Dyn |
|         | rst_n<br>Trigger Port 1          |            | M0       | Trigger 0    | Basic w/edges | ==       | Disabled | R     | M0                         |       |
|         | Trigger Port 2                   |            | M1       | NONE         | Basic         | = =      | Disabled |       |                            |       |
|         | Trigger Port 3<br>Trigger Port 4 |            | M2       | NONE         | Basic         | = =      | Disabled |       |                            |       |
|         | Trigger Port 5                   |            | M3       | NONE         | Basic         | = =      | Disabled |       |                            |       |
|         | Trigger Port 6<br>Trigger Port 7 |            | M4       | NONE         | Basic         | = =      | Disabled |       |                            |       |
|         | Trigger Port 8                   |            | M5       | NONE         | Basic         | = =      | Disabled |       |                            |       |
|         | Trigger Port 9                   |            | M6       | NONE         | Basic         | = =      | Disabled |       |                            |       |
|         | Trigger Port 11                  |            | M7       | NONE         | Basic         | ==       | Disabled |       |                            |       |
|         | Trigger Port 12                  |            | M8       | NONE         | Basic         | ==       | Disabled |       |                            |       |
|         | Trigger Port 14                  |            | M9       | NONE         | Basic         | ==       | Disabled |       |                            |       |
|         | Trigger Port 15                  |            | M10      | NONE         | Basic         | = =      | Disabled |       |                            |       |

Figure 3-9 Trigger Options Configuration

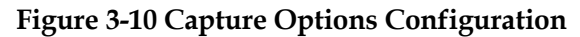

| Ao Core | Core 0                                                                                         |
|---------|------------------------------------------------------------------------------------------------|
| Core 0  | Trigger Options       Capture Options         Sample Clock          Clock:          Sample On: |

After configuration, click "Save" to finish and the design window is as shown in Figure 3-11.

Figure 3-11 GAO Config Files

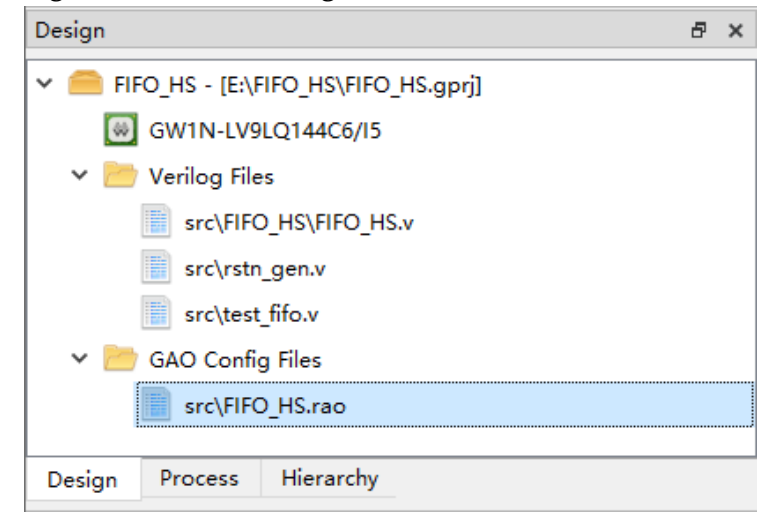

## 3.4 GVIO Configuration

Gowin Virtual Input Output (GVIO) can monitor and drive internal FPGA signals in real-time. When jointly debugging with the online logic analyzer Gowin Analyzer Oscilloscope (GAO), GVIO provides a more powerful debugging environment. This debugging environment can generate internal signal stimuli and obtain logic responses through the GAO tool, aiming to help users quickly perform system analysis and fault localization, thereby improving design efficiency. For detailed usage of GVIO, <u>SUG1189, Gowin Virtual Input Output User Guide</u>.

## 3.4.1 Create GVIO Configuration File

Select "Design > New File..." in Gowin Softare. In the "New" dialog box that appears, choose to create a new "GVIO Config File," as shown in Figure 3-12. Click "OK," define the file name as FIFO\_HS, and the file path defaults to the src folder under the project. Click "OK" again to complete the creation of the GVIO configuration file.

| New        | Physical Constraints File       | ? | × |
|------------|---------------------------------|---|---|
|            | Physical Constraints File       |   |   |
|            |                                 |   | ^ |
|            | Timing Constraints File         |   |   |
|            | GowinSynthesis Constraints File |   |   |
|            | User Flash Initialization File  |   |   |
|            | GAO Config File                 |   |   |
|            | GVIO Config File                |   |   |
|            | GPA Config File                 |   |   |
|            | Memory Initialization File      |   |   |
|            |                                 |   | ¥ |
| Create a C | GVIO Config File.               |   |   |

```
Figure 3-12 Create GVIO Configuration File
```

## 3.4.2 Configuration Options

Double-click the configuration file (.gvio) in the "Design" view. The GVIO Config window will pop up. The GVIO configuration window includes the GVIO Core view for configuring the number of AO cores and their corresponding signal configuration view. The core signal configuration view consists of "Probe In" view for configuring sampling signals and "Probe Out" view for configuring stimulus signals. In this design, the number of AO core is set to 1. The configuration of the sampling and stimulus signals is shown in Figure 3-13.

| GVIO Core | gvio_0                                                             |                                                                                                    |
|-----------|--------------------------------------------------------------------|----------------------------------------------------------------------------------------------------|
| gvio_0    | Probe Ports  Probe In  Probe In  rst_n  w_data_d[31:0]  Add Remove | Probe Out         Ports       Initial Value         v       Probe Out0         gvio_test       0         Add       Remove         Output Probe Synchronizes with User Clock |

Figure 3-13 GVIO Configuration Window

After the configuration is completed, click "Save" on the toolbar to complete the GVIO configuration file. The GVIO configuration file will be displayed in the "Design" window, as shown in Figure 3-14.

Figure 3-14 GVIO Configuration File

| Design                   | 8 | × |  |  |  |
|--------------------------|---|---|--|--|--|
| ✓                        |   |   |  |  |  |
| 😡 GW1N-LV9LQ144C6/I5     |   |   |  |  |  |
| 🗸 📂 Verilog Files        |   |   |  |  |  |
| src\FIFO_HS\FIFO_HS.v    |   |   |  |  |  |
| src\rstn_gen.v           |   |   |  |  |  |
| src\test_fifo.v          |   |   |  |  |  |
| ✓ 2 GAO Config Files     |   |   |  |  |  |
| src\FIFO_HS.rao          |   |   |  |  |  |
| 🗸 📂 GVIO Config Files    |   |   |  |  |  |
| src\FIFO_HS.gvio         |   |   |  |  |  |
|                          |   |   |  |  |  |
|                          |   |   |  |  |  |
| Design Process Hierarchy |   |   |  |  |  |

## 3.5 Use GowinSynthesis to Synthesize

## 3.5.1 Configuration

Select "Process > Synthesize (right-click) > Configuration" to open "Configuration" dialog box. For details, see <u>SUG550, GowinSynthesis User</u> <u>Guide</u>.

The top module/entity is test\_fifo, as shown in Figure 3-15.

| Synthesize         |                       |
|--------------------|-----------------------|
| Synthesis Tool:    | GowinSynthesis        |
| Top Module/Entity: | test_fifo             |
| Include Path:      |                       |
| TclPre             |                       |
| GowinSynthesis     |                       |
| Verilog Language:  | System Verilog 2017 🔻 |
| Looplimit:         | 2000                  |
| Show All Warnin    | gs                    |
| Disable Insert Pa  | ad                    |
| Ram R/W Check      | :                     |
|                    |                       |

**Figure 3-15 Synthesis Configuration** 

In addition, you can add some attributes and instructions to the source file to control synthesis. For the details, see <u>SUG550, GowinSynthesis</u> <u>User Guide</u>. As shown in Figure 3-16, in this design, a specific net is retained without optimization during the synthesis by using the/\* synthesis syn\_keep=1 \*/ attribute.

Figure 3-16 Attributes and Instructions of GowinSynthesis

| 0  |        |               | •                                     |
|----|--------|---------------|---------------------------------------|
| 67 | reg    | [1:0]         | ALT_CNT_d;                            |
| 68 | reg    | [7:0]         | rand_num;                             |
| 69 | reg    | [9:0]         | rand cnt;                             |
| 70 | reg    | [11:0]        | start_rdmck;                          |
| 71 | reg    |               | fifo empty d;                         |
| 72 | wire   | [WRSIZE-1:0]  | ] w_data_d/* synthesis syn_keep=1 */; |
| 73 | wire   |               | load;                                 |
| 74 | wire   | [RDSIZE-1:0]  | r_data;                               |
| 75 | wire   | [WNSIZE:0]    | w_num;                                |
| 76 | wire   | [RNSIZE:0]    | r_num;                                |
| 77 | wire   |               | fifo_full;                            |
| 78 | wire   |               | fifo empty;                           |
| 79 | wire   |               | fifo_alempty;                         |
| 80 | //test | state machine | e                                     |

#### 3.5.2 Synthesize

After synthesis configuration, you can start to synthesize.

Double-click "Synthesize" in Process window to synthesize, as shown in Figure 3-17. When the icon changes to ", you can double-click Synthesis Report to view the report and double-click Netlist File to view the netlist file.

| Process 🗗 🗙                 |  |  |  |  |  |
|-----------------------------|--|--|--|--|--|
| 📳 Design Summary            |  |  |  |  |  |
| 🗸 🎲 User Constraints        |  |  |  |  |  |
| 🔢 FloorPlanner              |  |  |  |  |  |
| 🔀 Timing Constraints Editor |  |  |  |  |  |
| 🗸 🧭 Synthesize              |  |  |  |  |  |
| Synthesis Report            |  |  |  |  |  |
| Netlist File                |  |  |  |  |  |
| ✓ Place & Route             |  |  |  |  |  |
| Place & Route Report        |  |  |  |  |  |
| Timing Analysis Report      |  |  |  |  |  |
| Ports & Pins Report         |  |  |  |  |  |
| Power Analysis Report       |  |  |  |  |  |
| ↓ <sup>10</sup> Programmer  |  |  |  |  |  |
|                             |  |  |  |  |  |
| Design Process Hierarchy    |  |  |  |  |  |

**Figure 3-17 Synthesis Completed** 

After synthesis, the gwsynthesis folder is generated under the \impl path. The folder contains all the files and folders generated in synthesis, as shown in Figure 3-18.

#### Figure 3-18 gwsynthesis Directory

| Name                      | Date modified   | Туре            | Size   |
|---------------------------|-----------------|-----------------|--------|
| RTL_GAO                   | 5/31/2022 15:54 | File folder     |        |
| 📔 FIFO_HS.log             | 5/31/2022 15:51 | LOG File        | 6 KB   |
| FIFO_HS.prj               | 5/31/2022 15:50 | PRJ File        | 2 KB   |
| 📔 FIFO_HS.vg              | 5/31/2022 15:51 | VG File         | 454 KB |
| FIFO_HS_syn.rpt.html      | 5/31/2022 15:51 | 360 se HTML Doc | 29 KB  |
| FIFO_HS_syn_resource.html | 5/31/2022 15:51 | 360 se HTML Doc | 3 KB   |
| FIFO_HS_syn_rsc.xml       | 5/31/2022 15:51 | XML Document    | 1 KB   |

If the project contains the GAO config file, after PnR, RTL\_GAO folder is generated under the project creation path \impl\gwsynthesis, as shown in Figure 3-18, and this folder contains all the files generated by the RTL GAO synthesis as shown in Figure 3-19.

- ao\_0 contains the parameter files of the AO core.
- ao\_control contains the parameter files of the control AO core.
- gao.v is the netlist file GAO post-synthesis, encrypted.
- gw\_gao\_top.v is the top file of GAO, connecting ao, ao\_control and jtag modules.
- The other files are generated during GAO synthesis.

#### Figure 3-19 GAO Directory

| Name           | Date modified   | Туре        | Size |
|----------------|-----------------|-------------|------|
| ao_0           | 5/31/2022 15:54 | File folder |      |
| ao_control     | 5/31/2022 15:54 | File folder |      |
| 🧾 gw_gao_top.v | 5/31/2022 15:54 | V File      | 6 KB |

## 3.6 View Schematic Diagram of the Netlist after Synthesis

After completing the synthesis, you can view the schematic diagram of the entire design through the menu bar "Tools > Schematic Viewer > Post-Synthesis Netlist Viewer" to help you better understand the logic of the design after synthesis. For more details, see <u>SUG755-1.2.1E\_Gowin</u> <u>HDL Schematic Viewer User Guide</u>.

## 3.7 Physical Constraints

After synthesis, you can use FloorPlanner or write manually to add physical constraints. In this design, FloorPlanner is selected. For more details, please refer to the <u>SUG935, Gowin Design Physical Constraints</u> <u>User Guide</u> and <u>SUG1018, Arora V Design Physical Constraints User</u> <u>Guide</u>.

## 3.7.1 Create New Physical Constraints

Click "Process > User Constraints > FloorPlanner" to open FloorPlanner, which supports I/O, Primitive, and Group physical constraints. This design only adds I/O constraints and uses it as an instance.

You can create I/O constraints in I/O Constraints window. Drag the port row to be constrained in the Netlist or I/O Constraints window to a specific location in the Package View or Chip Array view. After finished, the port location displays in the IOB, as shown in Figure 3-20.

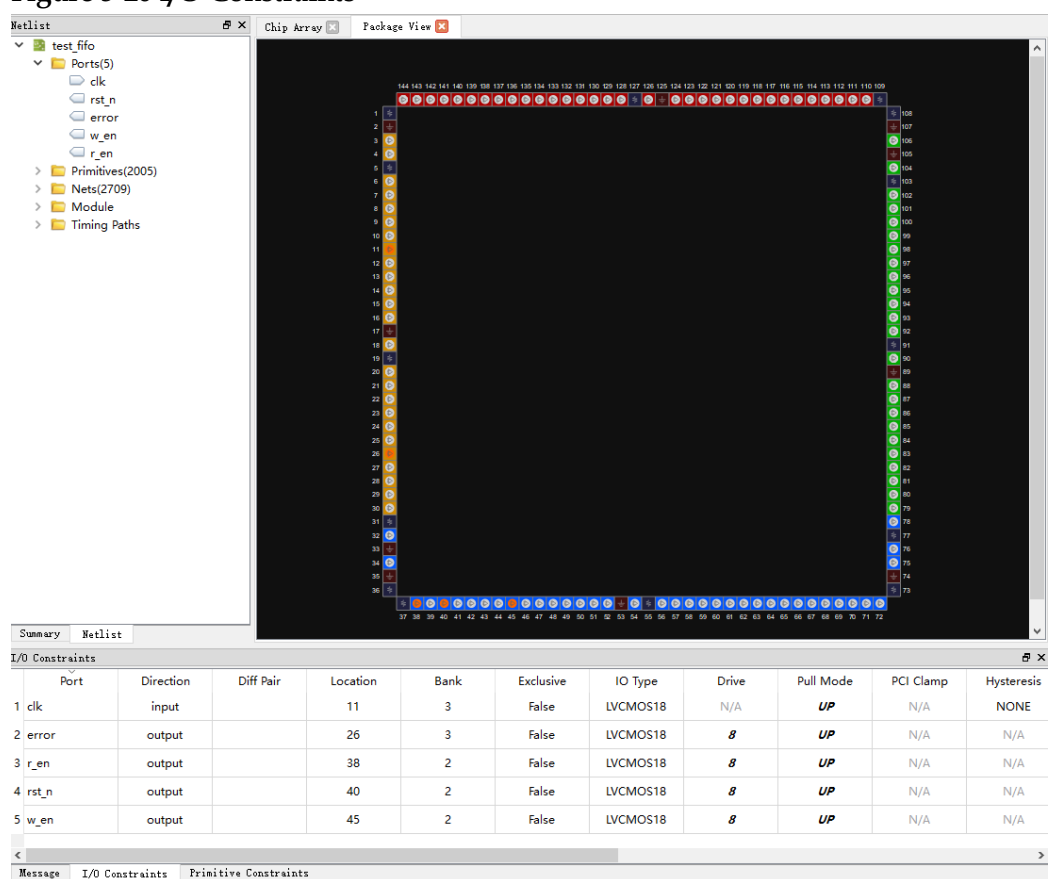

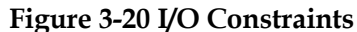

After constraints finished, click "Save" to generate physical constraints files as shown in Figure 3-21.

Figure 3-21 Physical Constraints Display

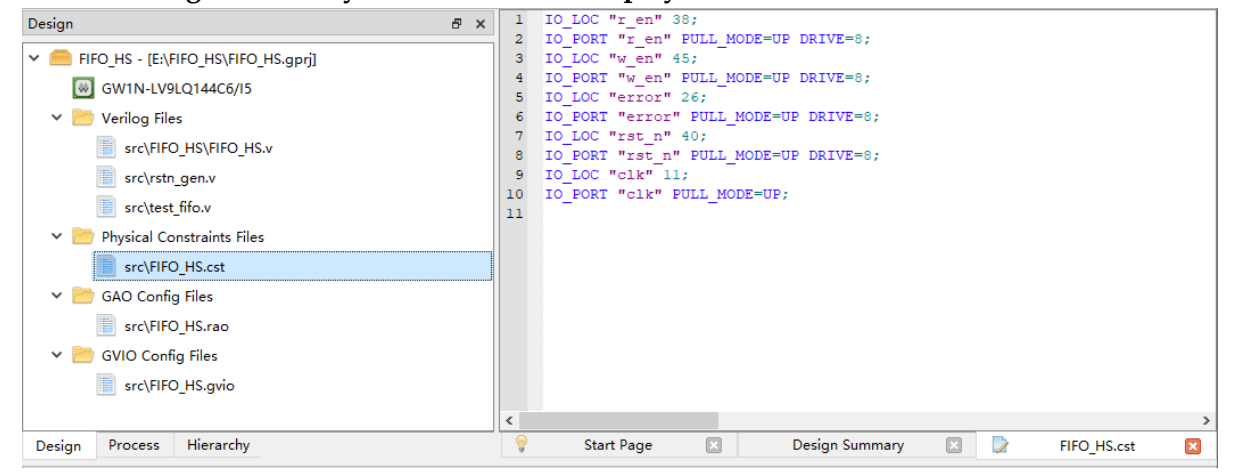

In PnR, if there is no physical constraints file, the PnR will be automatically performed. If there is a physical constraint file, the PnR will be performed according to the physical constraints file.

## 3.7.2 Modify Physical Constraints

After physical constraints files generated, you can modify the constraints by FloorPlanner. Click "Save" to finish.

## 3.8 Timing Constraint

After synthesis, you can use Timing Constraints Editor or write manually to add timing constraints. In this design, Timing Constraints Editor is selected. For more details, please refer to <u>SUG940, Gowin Design</u> <u>Timing Constraints User Guide</u>.

## 3.8.1 Create New Timing Constraints

Click "Process > User Constraints > Timing Constrains Editor" to open Timing Constrains Editor, which supports clock, I/O and timing report constraints. This design adds clock and timing report constraints and uses them as instances.

#### **Clock Constraints**

Select "Clocks" under "Timing Constraints", right-click in the blank space on the right and select "Create Clock". This will open the "Create Clock" dialog, as shown in Figure 3-22. And create the following constraints:

- Clock name: clk
- Period: 20
- Frequency: 50
- Rising: 0
- Falling: 10
- Source Object: get\_ports {clk}

#### Figure 3-22 Clock Constraints

| 🐳 Create Cl | ock             |     |   |    |    | ?     | ×        |
|-------------|-----------------|-----|---|----|----|-------|----------|
| Clock name: | clk             |     |   |    |    |       |          |
| Waveform    |                 |     |   |    |    |       |          |
| Period:     | 20              | ns  |   |    |    |       |          |
| Frequency:  | 50              | MHz |   |    |    |       |          |
| Rising:     | 0               | ns  |   | -  |    |       |          |
| Falling:    | 10              | ns  | 0 | 10 |    | 20    | _        |
| Objects: [g | et_ports {clk}] |     |   |    |    |       | ] Add    |
|             |                 |     |   |    | OK | Cance | <u>1</u> |

The design uses GAO, so the clock tck\_pad\_i is created in the same way as clk. The relationship between clk and tck\_pad\_i is an asynchronous

clock. If you do not want to use Gowin Software to analyze this relationship, you can create a clock group constraint through the timing constraint editor.

#### **Timing Report Constraint**

Select "Timing Constraints > Report > Report Timing", right-click in the blank space on the right and select "Create Report". In the popped-up "Report Timing" dialog, configure the parameters; the setup paths for clk to clk are reported, limiting the number of paths to 100, as shown in Figure 3-23.

| Figure 3-23 Tir | ning Report | Constraint |
|-----------------|-------------|------------|
|-----------------|-------------|------------|

| 🐳 Report Timing                                                 |        |                                    |       |           | ? ×    |
|-----------------------------------------------------------------|--------|------------------------------------|-------|-----------|--------|
| Clocks<br>From clock: ▼ clk<br>To clock: ▼ clk                  |        |                                    |       |           | ~<br>~ |
| Objects<br>From:  Through: To: Analysis Type Setup              | ) Hold | Rec                                | overy | O Removal |        |
| Path<br>Max Paths: 100<br>Max Common Paths:<br>Module Instance: | M:     | in Logic Level:<br>ax Logic Level: |       | OK        | Cancel |

After constraints is finished, click "Save" to generate timing constraints, as shown in Figure 3-24.

#### Figure 3-24 Timing Constraints Display

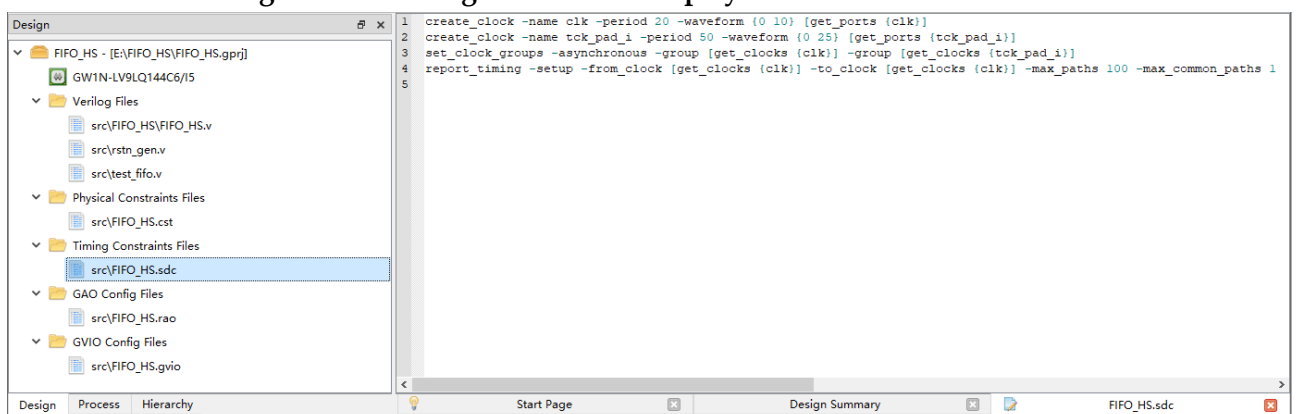

In PnR, if there is no timing constraints file, the PnR will be automatically performed. If there is a timing constraint file, the PnR will be performed according to the timing constraints file.

## **3.8.2 Modify Timing Constraints**

After timing constraints files are generated, you can modify the constraints by Timing Constrains Editor. Click "Save" to finish.

## 3.9 GPA Configuration

After synthesis, you can create a GPA config file to analyze power. For the usage, please refer to <u>SUG282, Gowin Power Analyzer User Guide</u>.

## 3.9.1 Create GPA Config File

Select "Design > New File..." to open "New" dialog box, and select "GPA Config File" in "New", as shown in Figure 3-25. Click "OK". The file name is FIFO\_HS and the file is under src by default. Then click "OK" to finish.

| 0 |          | 8                                                                                    |      |    |
|---|----------|--------------------------------------------------------------------------------------|------|----|
| ₩ | New      |                                                                                      | ?    | ×  |
|   |          | GowinSynthesis Constraints File<br>Jser Flash Initialization File<br>GAO Config File |      | ^  |
|   |          | GVIO Config File<br>GPA Config File<br>Memory Initialization File                    |      |    |
| G | OWIN Pow | ver Analyzer Config File.                                                            |      | ~  |
|   |          | ОК                                                                                   | Canc | el |

Figure 3-25 Create GPA Config File

## 3.9.2 Configure GPA

After GPA config file is created, configure General Setting, Rate Setting and Clock Setting.

- General Setting includes the parameters of device, package, speed grade, temperature grade, thermal impedance, and voltage.
- Rate Setting is used to configure signal transition rate. You can set transition rate of IO or Net, or use the default value.
- Clock Setting is used to configure clock and enable features of BSRAM, I/O and DFF.

#### **General Setting**

In this design, the general setting is configured as follows: commercial

temperature,  $25^{\circ}$ C ambient temperature, no heat sink, VCCX 3.3V and VCC 1.2V, as shown in Figure 3-26.

Figure 3-26 General Setting Configuration

| Invironment   |                                                      |  |
|---------------|------------------------------------------------------|--|
| Junction Tem  | iperature: 25.408°C                                  |  |
| Ambient Tempe | rature: 25.000°C                                     |  |
| Custom Thet   | a JA: 25.000°C/W                                     |  |
| Heat Sink     |                                                      |  |
| ● None ○      | Low Profile O Medium Profile O High Profile O Custom |  |
| Air-flow:     | 0 ~ (LFM)                                            |  |
| Custom Theta  | SA: 25.000°C/W ↓                                     |  |
| Board Therma  | al Model                                             |  |
| None          | ○ Custom ○ Typical                                   |  |
| Board Tempe   | rature: 25.000℃ 💂                                    |  |
| Custom Theta  | JB: 25.000°C/W ♀                                     |  |
| Voltage       |                                                      |  |
| VCC: 1 200V   |                                                      |  |
| 1.2000        |                                                      |  |

#### **Rate Setting**

In this design, the transition rate of clk is 50% and the remaining signals use the default value 12.5%, as shown in Figure 3-27.

|                 |                | -             |                                                                     |                         |            |
|-----------------|----------------|---------------|---------------------------------------------------------------------|-------------------------|------------|
| General Setting | Rate Setting   | Clock Setting |                                                                     |                         |            |
| Net Rate        |                |               | VCD File                                                            |                         |            |
| ۰ %             | ○ transition/s | 🛨 🗙           | Instance                                                            | File Name               | File Type  |
| Name            | •              | Value         |                                                                     |                         |            |
| clk             | 50.00%         | 5             |                                                                     |                         |            |
|                 |                |               |                                                                     |                         |            |
|                 |                |               | Filter glitch on V     Default Rate Setting     Default Rate urad f | CD file                 | <b>₽</b> X |
| ٢               |                | >             | Default Nate used<br>Default Rate used<br>Default Value: 12         | I for remaining signals |            |
| **              | FIF            | O_HS.gpa      | ×                                                                   |                         |            |

Figure 3-27 Rate Setting Configuration

#### **Clock Setting**

In this design, the clock is created in the timing analysis, and the rest are not set, as shown in Figure 3-28.

Figure 3-28 Clock Setting Configuration

| Clock                              | Setting Clock Setting |                                        |                                        |                                                                                                    |                     |            | 10   |            |               |
|------------------------------------|-----------------------|----------------------------------------|----------------------------------------|----------------------------------------------------------------------------------------------------|---------------------|------------|------|------------|---------------|
| Global Enable: 100.00              | 0 ≑                   |                                        |                                        |                                                                                                    |                     | 🕂 🖌        | Name | Out Enable | Load Capacity |
| Clock Name<br>clk                  | Clock Enable          | Quad1                                  | Quad2                                  | Quad3                                                                                                    | Quad4               |            |      |            |               |
| B-SRAM                             |                       |                                        |                                        |                                                                                                    |                     |            |      |            |               |
| Clock Enable: 100.00<br>Name Clock | Read Probability: 10  | 0.00 🗘 Write Proba<br>obability WriteA | ability: 100.00 🗘<br>Probability Clock | <b enable="" p<="" readb="" td=""><td>robability WriteB P</td><td>robability</td><td>Name</td><td></td><td>Value</td></b> | robability WriteB P | robability | Name |            | Value         |
|                                    |                       |                                        |                                        |                                                                                                    |                     |            |      |            |               |
| **                                 | FI                    | FO_HS.gpa                              |                                        | ×                                                                                                    |                     |            | 1    |            |               |

After configuration, click "Save" to finish and the design window is as shown in Figure 3-29.

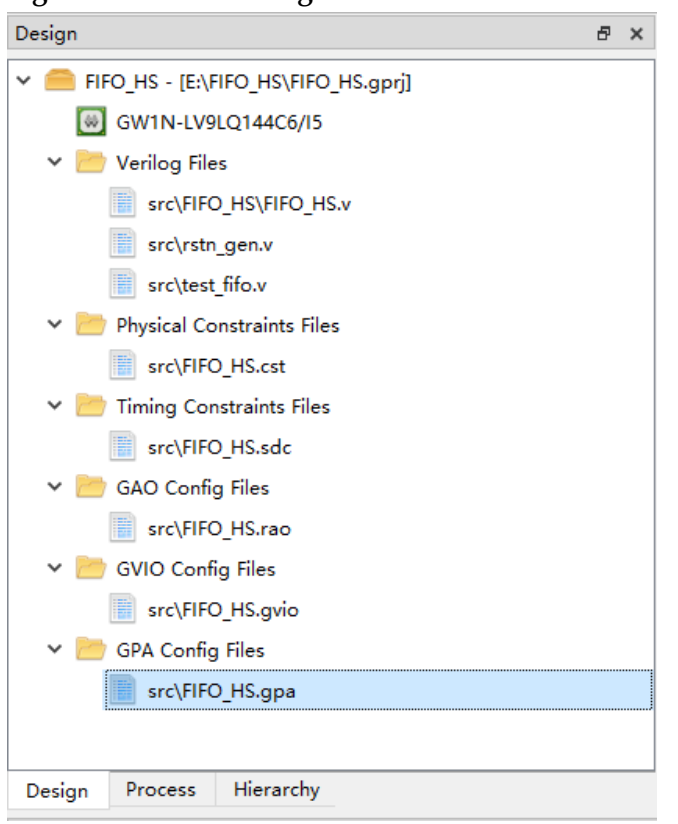

Figure 3-29 GPA Config Files

In PnR, if there is no GPA config file, the PnR will be automatically performed. If there is a GPA config file, the PnR will be performed according to the GPA config file.

## 3.10 Place & Route

After synthesis and the creation of physical constraints files, timing constraints file, GPA config file as required, you can start PnR.

#### 3.10.1 Configuration

Select "Process > Place & Route (right-click) > Configuration" to open "Configuration" dialog box to configure Place & Route and Bitstream. For the details, see <u>SUG100, Gowin Software User Guide</u>.

In this design, "Generate SDF File", "Generate Post-Place File" and "Generate Post-PNR Verilog Simulation Model File" in "General" option are configured to True. "Place output register to IOB" in "Plcae" option is configured to False, and the rest options use default values, as shown in Figure 3-30.

| Place & Route                                   |                                                                                                    |
|-------------------------------------------------|----------------------------------------------------------------------------------------------------|
| Category: All ~<br>Label                        | Reset all to defau<br>Value                                                                                                    |
| Generate SDF File                               | True                                                                                                    |
| Generate IBIS File                              | False                                                                                                    |
| Generate Post-Place File                        | True                                                                                                    |
| Generate Post-PnR Verilog Simulation Model File | True                                                                                                    |
| Generate Post-PnR VHDL Simulation Model File    | False                                                                                                    |
| Generate Plain Text Timing Report               | False                                                                                                    |
| Promote Physical Constraint Warning to Error    | True                                                                                                    |
| Show All Warnings                               | False                                                                                                    |
| Report Auto-Placed IO Information               | False                                                                                                    |
|                                                 |                                                                                                    |
|                                                 | Place & Route Category: All Label Generate SDF File Generate IBIS File Generate Post-Place File Generate Post-PnR Verilog Simulation Model File Generate Post-PnR VHDL Simulation Model File Generate Plain Text Timing Report Promote Physical Constraint Warning to Error Show All Warnings Report Auto-Placed IO Information |

Figure 3-30 Place & Route Configuration

### 3.10.2 Run PnR

After configuration, you can run PnR.

Double-click Place & Route in Process window to start PnR based on physical constraints and GAO configuration, start timing analysis based on timing constraints, and start power analysis based on power analysis configuration. After PnR, the icon before the Place & Route changes to "

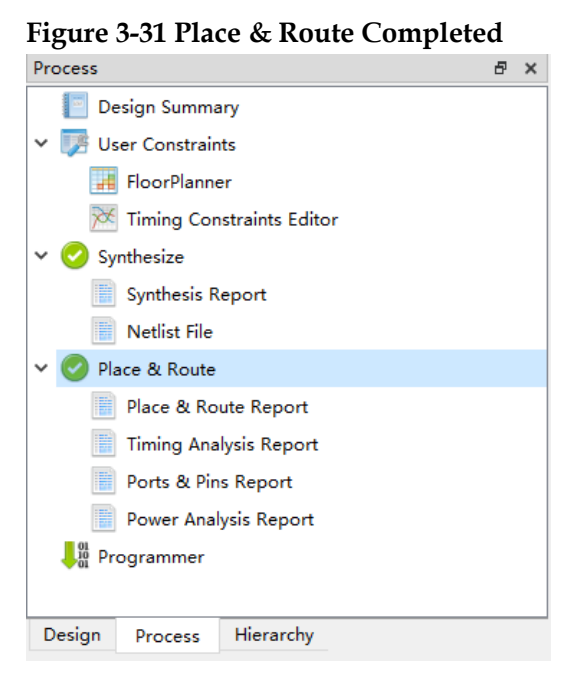

After finishing PnR, the pnr folder is generated under the project creation path \impl, as shown in Figure 3-32. The folder contains all the

files generated in PnR, including the bitstream file, the netlist file after PnR, and the output reports. For the details, refer to <u>3.13 Output Files</u>.

Figure 3-32 PnR Directory

| Name                    | Date modified   | Туре              | Size     |
|-------------------------|-----------------|-------------------|----------|
| 🥁 ao_0.fs               | 5/31/2022 15:51 | FS File           | 1,732 KB |
| 📓 cmd.do                | 5/31/2022 15:51 | DO File           | 1 KB     |
| 📓 device.cfg            | 5/31/2022 15:51 | CFG File          | 1 KB     |
| FIFO_HS.db              | 5/31/2022 15:51 | Data Base File    | 43 KB    |
| 🛃 FIFO_HS.log           | 5/31/2022 15:51 | LOG File          | 2 KB     |
| 🖻 FIFO_HS.pin.html      | 5/31/2022 15:51 | 360 se HTML Doc   | 35 KB    |
| FIFO_HS.posp            | 5/31/2022 15:51 | POSP File         | 1 KB     |
| FIFO_HS.power.html      | 5/31/2022 15:51 | 360 se HTML Doc   | 8 KB     |
| FIFO_HS.rpt.html        | 5/31/2022 15:51 | 360 se HTML Doc   | 40 KB    |
| FIFO_HS.rpt.txt         | 5/31/2022 15:51 | TXT File          | 29 KB    |
| 🛃 FIFO_HS.sdf           | 5/31/2022 15:51 | SDF File          | 2,321 KB |
| FIFO_HS.timing_paths    | 5/31/2022 15:51 | TIMING_PATHS File | 32 KB    |
| FIFO_HS.tr.html         | 5/31/2022 15:51 | 360 se HTML Doc   | 1 KB     |
| FIFO_HS.vo              | 5/31/2022 15:51 | VO File           | 561 KB   |
| FIFO_HS_tr_cata.html    | 5/31/2022 15:51 | 360 se HTML Doc   | 8 KB     |
| FIFO_HS_tr_content.html | 5/31/2022 15:51 | 360 se HTML Doc   | 844 KB   |

## 3.11 Download Bitstream

Run Place & route to generate the bitstream file and download it with Programmer to verify the design. For the usage, please see <u>SUG502</u>, <u>Gowin Programmer User Guide</u>.

Select "Process > Program Device (double-click)" to open Programmer, and the programmer automatically identifies the bitstream file. After the development board is ready, click "Program/Configure" to download the bitstream to the development board. Figure 3-33 shows the completion of the bitstream download.

Figure 3-33 Programmer

| 👯 Go   | win Programmer Version V | 1.9.10 (64-bit) bu | ld 40618                   |                             | -          | _ ×      |
|--------|--------------------------|--------------------|----------------------------|-----------------------------|------------|----------|
| File E | dit Tools About          |                    |                            |                             |            |          |
| ا 🔍    | 33119                    | m USB Cab          | le Setting                 |                             |            |          |
| Enab   | le Series                | Device             | Operation                  | FS File                     | User Code  | IDCODE   |
| 1 🗹    | GW1N                     | GW1N-9C            | SRAM Program               | E:/FIFO_HS/impl/pnr/ao_0.fs | 0x0000C81E | 1100481B |
|        |                          |                    |                            |                             |            |          |
|        |                          |                    |                            |                             |            |          |
|        |                          |                    |                            |                             |            |          |
|        |                          |                    |                            |                             |            |          |
|        |                          |                    |                            |                             |            |          |
|        |                          |                    |                            |                             |            |          |
|        |                          |                    |                            |                             |            |          |
|        |                          |                    |                            |                             |            |          |
|        |                          |                    |                            |                             |            |          |
|        |                          |                    |                            |                             |            |          |
|        |                          |                    |                            |                             |            |          |
| Output |                          |                    |                            |                             |            | 5,       |
| Info   | Cable found: Gowin US    | B Cable(FT2CH)/0   | /17/null (USB location:17) |                             |            |          |
| Info   | Cost 0.43 second(s)      |                    |                            |                             |            |          |
| Info   | Target Cable: Gowin US   | B Cable(FT2CH)/0   | /17/null@2.5MHz            |                             |            |          |
| Info   | Target Device: GW1N-9    | C(0x1100481B)      |                            |                             |            |          |
| Info   | Operation "SRAM Progr    | ram" for device#1  |                            |                             |            |          |
| Info   | User Code is: 0x0000C8   | 1E                 |                            |                             |            |          |
| Info   | Status Code is: 0x0003F  | 020                |                            |                             |            |          |
| Info   | Finished.                |                    |                            |                             |            |          |
| Info   | Cost 3.47 second(s)      |                    |                            |                             |            |          |
|        |                          |                    |                            |                             |            |          |
| Ready  |                          |                    |                            |                             |            |          |

## **3.12** Debugging with GVIO and Data Acquisition with GAO

After the bitstream is downloaded, you can use GAO to verify the design or use GVIO to debug. For the GAO usage, see <u>SUG114, Gowin</u> <u>Analyzer Oscilloscope User Guide</u>; for the GVIO usage, see <u>SUG1189,</u> <u>Gowin Virtual Input Output User Guide</u>.

Click the GAO icon in the Gowin Software toolbar to open the GAO interface, which automatically identifies the .gao and .gvio config files, as shown in Figure 3-34.

| 🔲 Gowin Analyze | r Oscilloscope      |                  |                 |           |                 |                          |                 | -        |     | × |
|-----------------|---------------------|------------------|-----------------|-----------|-----------------|--------------------------|-----------------|----------|-----|---|
| Cable: Gow:     | in USB Cable(FT2CH) | ↓ ∨ Location:321 | - D 🗘 🤇         | ) 🗩 🔍 🔍   | Q 🔍 🛶 o         | <b>∢ ⊳ </b> ∈ <b>⊤</b> ± | ±r +F Fe •      | →        | F Ľ |   |
| Configuration   |                     |                  |                 |           |                 |                          |                 |          |     |   |
| Programmer      |                     |                  |                 |           |                 |                          |                 |          |     | ^ |
| 🗌 Enable Prog   | rammer              |                  |                 |           |                 |                          |                 |          |     |   |
| As Care         | C 0                 |                  |                 |           |                 |                          |                 |          |     |   |
| Core 0          | Capture             |                  |                 |           |                 |                          |                 |          |     |   |
|                 | Storage Size: 204   | 18 Seg           | ments Number: 1 | ∨ Captu   | re Amount: 2048 | ∨ Trigg                  | er Position: 10 | <b>*</b> |     |   |
|                 | Trigger Expressio   | ns               |                 |           |                 |                          |                 |          |     |   |
|                 | exp0: M0            |                  |                 |           |                 |                          |                 |          |     |   |
|                 |                     |                  |                 |           |                 |                          |                 |          |     |   |
|                 | Match Units         |                  |                 |           |                 |                          |                 |          |     |   |
|                 | Match Unit          | Trigger Port     | Match Type      | Function  | Counter         |                          | Value           |          |     |   |
|                 | M0                  | Trigger 0        | Basic w/edges   | ==        | Disabled        |                          | R               |          |     | J |
|                 |                     |                  |                 |           |                 |                          |                 |          | 1   |   |
| Gvio Core       |                     |                  |                 |           |                 |                          |                 |          |     |   |
|                 | Gvio_0              |                  |                 |           |                 |                          |                 |          |     |   |
|                 | ¥   ¢   🔍           | Add R            | emove Refresh   | rate: 500 | ms ∨ curres     | nt rate : O se           | amples/second   |          |     |   |
|                 | Туре                |                  | Name            |           | Value           |                          | [               | Edge     |     |   |
|                 |                     |                  |                 |           |                 |                          |                 |          |     |   |
|                 |                     |                  |                 |           |                 |                          |                 |          |     |   |
|                 |                     |                  |                 |           |                 |                          |                 |          |     |   |
|                 |                     |                  |                 |           |                 |                          |                 |          |     |   |
|                 |                     |                  |                 |           |                 |                          |                 |          |     |   |
|                 |                     |                  |                 |           |                 |                          |                 |          |     |   |
| < >             |                     |                  |                 |           |                 |                          |                 |          |     |   |
|                 |                     |                  |                 |           |                 |                          |                 |          |     |   |

Figure 3-34 Jointly Debugging with GAO and GVIO

There are two "Start" buttons in the interface. The upper "Start" button controls the operation of GAO, and the lower "Start" button controls the operation of GVIO. GAO and GVIO can run simultaneously or independently. Take the simultaneous operation of GAO and GVIO as an example in the followings.

The gvio\_test signal acts on the rst\_n signal in the design, which is active high and is stimulated through GVIO. When gvio\_test is low, it does not affect the FIFO HS design, as shown in Figure 3-35. When gvio\_test is high, the design remains in a reset state. Click on "GAO > Configuration" in the Gowin Analyzer Oscilloscope interface, double-click "Match Units", modify the "Value" to X, and the captured waveform is as shown in Figure 3-36.

Click the "Start" icon in the GAO interface to capture data. After finishing capturing data, a window is generated to display the waveform. The window supports cursor, zoom-out and so on so as to facilitate you to analyze the data.

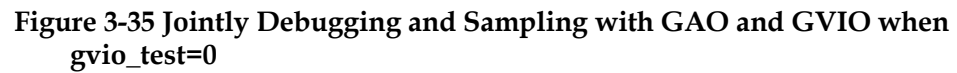

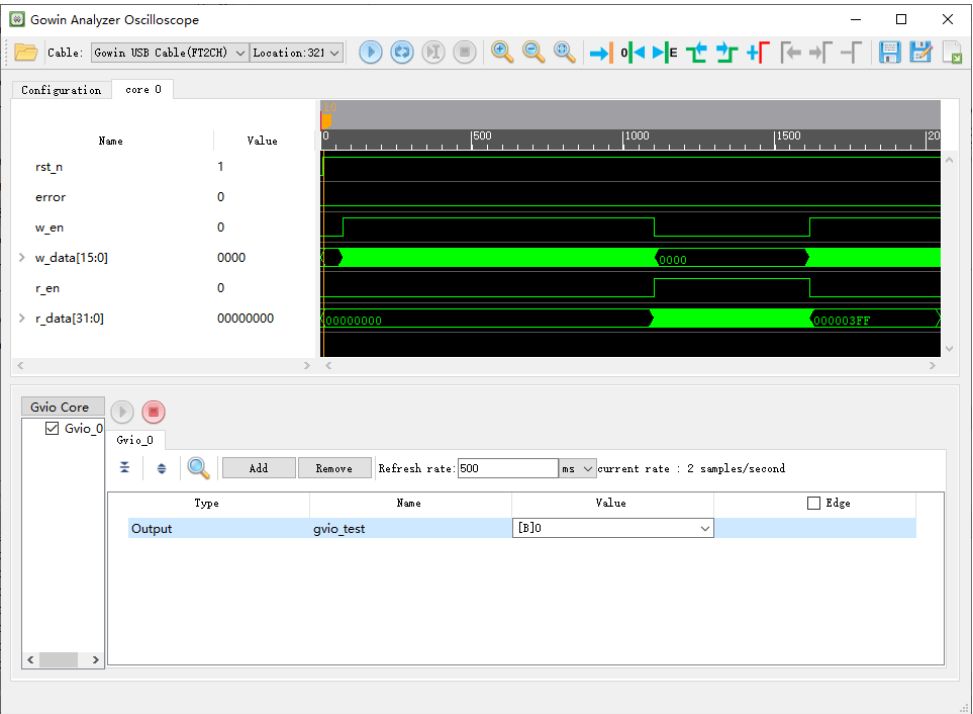

## Figure 3-36 Jointly Debugging and Sampling with GAO and GVIO when gvio\_test=1

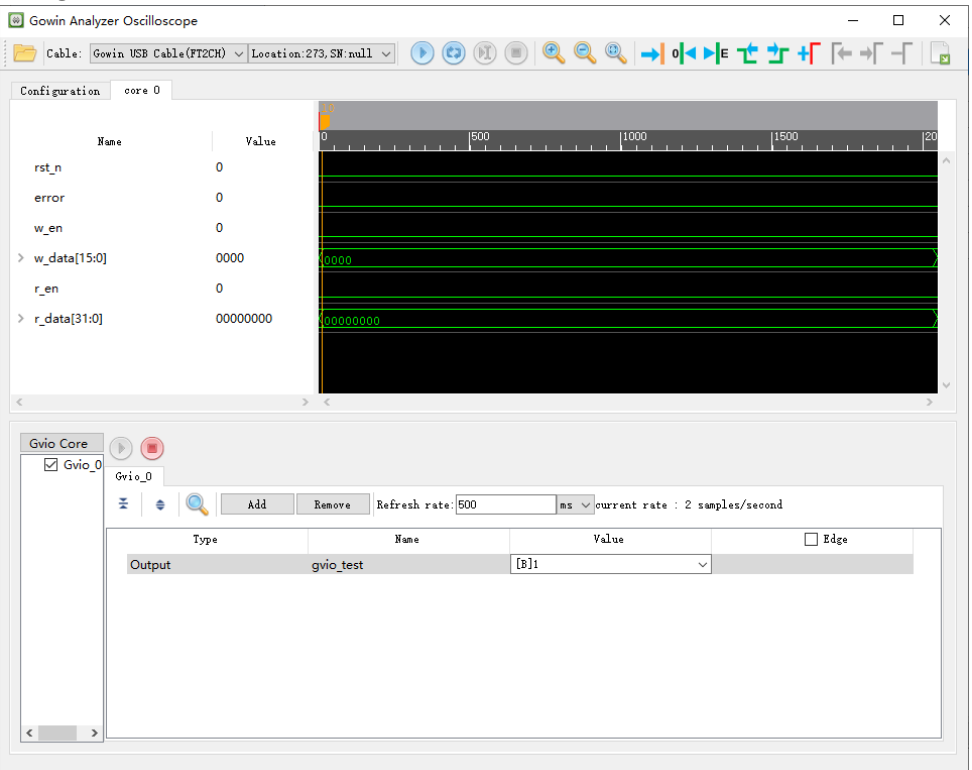

## 3.13 Output Files

## 3.13.1 Place & Route Report

The Place & Route Report describes the resource, memory consumption, time consumption, etc. occupied by the user design, with the file extension name .rpt.html. Check the \*.rpt.html file for further details.

Double-click "Place & Route Report" in the Process window to open Place & Route report, as shown in Figure 3-37.

For the details, refer to 6.2 Place & Route Report of <u>SUG100 Gowin</u> <u>Software User Guide</u>.

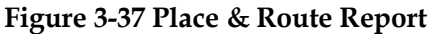

| Process Ø ×                                                                                                    |                                                                                                    |                                                                                                    | PnR Details                                                                                                    |                                                                                 |
|----------------------------------------------------------------------------------------------------|----------------------------------------------------------------------------------------------------|----------------------------------------------------------------------------------------------------|----------------------------------------------------------------------------------------------------|---------------------------------------------------------------------------------|
| Constraints     Constraints     Constrain | PonR Messages     PonR Messages     PonR Details     Resource     Resource Usage Summary     IdoBat Clock Usage Summary     Globat Clock Usage Summary     Globat Clock Stogaes     Pinout by Pont Name     All Decknow Dise | Place & Route Process                                                                                                    | $ \begin{array}{llllllllllllllllllllllllllllllllllll$                                                                                                    | 200<br>2015<br>975<br>955<br>8<br>8<br>8                                        |
| Timing Analysis Report                                                                                                    | • All Package Pills                                                                                                    | Total Time and Memory Usage                                                                                                    | CPU time = 0h 0m 4s, Elapsed time = 0h 0m 4s, Peak memory usage = 311                                                                                                    | IMB                                                                             |
| Power Analysis Report                                                                                                    |                                                                                                    |                                                                                                    |                                                                                                    |                                                                                 |
|                                                                                                    |                                                                                                    | Resource Usage Sum                                                                                                    | Resource                                                                                                    |                                                                                 |
|                                                                                                    |                                                                                                    | Resource Usage Sum                                                                                                    | Resource<br>mary:<br>Usage                                                                                                    | Utilization                                                                     |
|                                                                                                    |                                                                                                    | Resource Usage Sum                                                                                                    | Resource<br>mary:<br>Usage<br>1000/840                                                                                                    | Utilization                                                                     |
|                                                                                                    |                                                                                                    | Resource Usage Sum<br>Resource<br>Logic<br>LUT,ALU,ROM16                                                                                                    | Resource<br>mary:<br>1000860<br>15001050                                                                                                    | Utilization<br>19%<br>-                                                         |
|                                                                                                    |                                                                                                    | Resource Usage Sum<br>Resource<br>Logic<br>LUT,ALU,ROM15<br>SSRAM(RAM16)                                                                                         | Resource           mary:           14008540           1554(1205 LUT, 255 ALU, 0 ROM16)           6                                                                                                    | Utilization<br>19%<br>-                                                         |
|                                                                                                    |                                                                                                    | Resource Usage Sum<br>Resource<br>Logic<br>UT,ALU,ROM16<br>SSRAM(RAM16)<br>Register                                                                              | Descure           1000840           54(135 LUT, 259 ALU, 0 80016)           6           97/7843                                                                                                    | Utilization<br>19%<br>-<br>-<br>15%                                             |
|                                                                                                    |                                                                                                    | Resource Usage Sum<br>Resource<br>Logic<br>LUT,ALU,ROM16<br>SSRAH((AAN16)<br>Register<br>Logic Register as Latch                                                 | Resource           Image           1000840           595(1305 UF, 259 AUL, 0 RDM16)           6           977(684)           1/4480                                                                                                    | Utilization<br>19% 15% <15% <1%                                                 |
|                                                                                                    |                                                                                                    | Resource Usage Sum<br>Logic<br>UTLAUROM16<br>SSRAH(RAM16)<br>Register<br>Logic Register as Latch<br>Logic Register as FF                                         | Resource           usae           10001840           1564(1305 LUT, 259 AUL, 0 ROM15)           6           7/76443           L/4460           1/4460                                                                                                    | Utilization           19%           -           15%           25%           <1% |
|                                                                                                    |                                                                                                    | Resource Usage Sum<br>Resource<br>Logic<br>LUT_LUU.ROM16<br>SSRAM(RAM16)<br>Register<br>Logic Register as Latch<br>Logic Register as FF<br>LUQ Register as Latch | Descurse           1000840           15001100           5541130 SUT, 359 ALU, 0 80M150           6           977/8440           264400           747440           7438                                                                                        | Utilization<br>19%<br>-<br>25%<br>25%<br>25%<br>25%<br>25%<br>0%                |
|                                                                                                    |                                                                                                    | Resource Usage Sum<br>Lopic<br>USTAU(RAM15)<br>SSRAH(RAM15)<br>Register<br>Logic Register as Latch<br>Logic Register as FF<br>I/O Register as FF                 | Resource           tase           1000840           5564(1305 UL7 259 AUL, 0 90%16)           67/643           77/643           77/643           97/643           97/643           97/643           97/643           97/643           97/643           97/644 | Utilization 39% 15% - 21% - 26% - 0% - 0% - 0% - 0% - 0% - 0% - 0% -            |

## 3.13.2 Ports and Pins Report

The Ports and Pins Report is the ports and pins files after placement. It includes port types, attributes, and locations, etc. The generated file is saved with extension name .pin.html. Check the .pin.html file for further details.

Double-click Ports & Pins Report in the Process window to open Ports & Pins Report, as shown in Figure 3-38.

For the details, refer to 6.3 Ports & Pins Report of <u>SUG100, Gowin</u> <u>Software User Guide</u>.

Figure 3-38 Ports & Pins Report

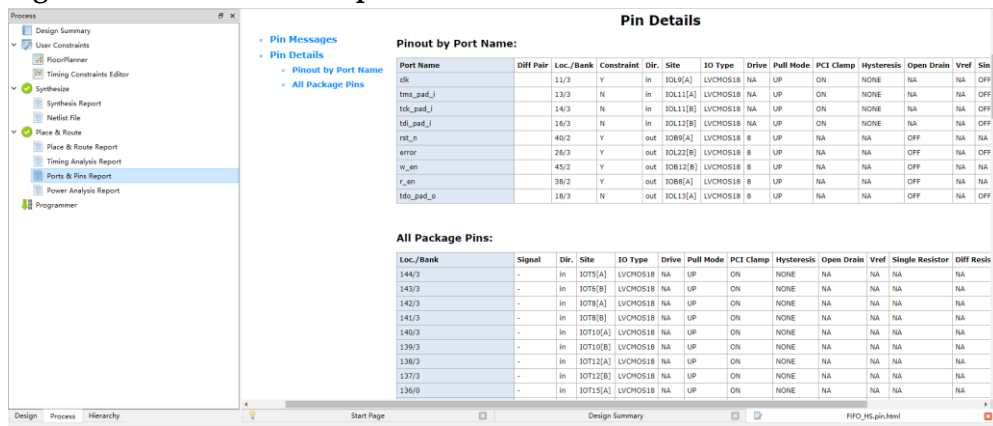

## 3.13.3 Timing Report

The timing report includes setup check, hold check, recovery time check, removal time check, min. clock pulse check, max. fan out path, Place & Route congestion report, etc. by default. The timing report also includes the max. frequency report.

Double-click Timing Analysis Report in the Process window to open the timing analysis report for the project, as shown in Figure 3-39.

For the details, please refer to <u>SUG940, Gowin Design Timing</u> <u>Constraints User Guide</u>.

#### **Figure 3-39 Timing Report**

| Process Ø X                 | Timing Messages                      |          |                                   |           |         | Т        | iming        | Summ      | aries       | 5            |                 |                              |
|-----------------------------|--------------------------------------|----------|-----------------------------------|-----------|---------|----------|--------------|-----------|-------------|--------------|-----------------|------------------------------|
| 🗸 📴 User Constraints        | <ul> <li>Timing Summaries</li> </ul> | STA      | Tool Run Summary:                 |           |         |          |              |           |             |              |                 |                              |
| FloorPlanner                | STA Tool Run Summary                 | Setur    | Delay Model                       | Slow 1.14 | / 85C 0 | 6/15     |              |           |             |              |                 |                              |
| 🕅 Timing Constraints Editor | Clock Summary                        | Hold     | Delay Model                       | Fast 1.26 | 0C C6   | /15      |              |           |             |              |                 |                              |
| 🗸 🥝 Synthesize              | Max Frequency Summary                | Numb     | ers of Paths Analyzed             | 2962      |         |          |              |           |             |              |                 |                              |
| Synthesis Report            | Total Negative Slack Summary         | Numb     | ers of Endpoints Analyzed         | 2862      |         |          |              |           |             |              |                 |                              |
| Netlist File                | Timing Details                       | Numb     | ers of Falling Endpoints          | 4         |         |          |              |           |             |              |                 |                              |
| Y 🥝 Place & Route           | Path Slacks Table                    | Numb     | ers of Setup Violated Endpoints   | 0         |         |          |              |           |             |              |                 |                              |
| Place & Route Report        | Setup Paths Table                    | Numt     | ers of Hold Violated Endpoints    | 0         |         |          |              |           |             |              |                 |                              |
| Timing Analysis Report      | Hold Paths Table                     | _        |                                   |           |         |          |              |           |             |              |                 |                              |
| Ports & Pins Report         | Recovery Paths Table                 | Cloc     | k Summary:                        |           |         |          |              |           |             |              |                 |                              |
| Power Analysis Report       | Removal Paths Table                  |          | Clush Manua                       |           | Town    | Designal | Terrorent    | Dian Dian | <b>1</b> -1 | Courses Mary |                 | Objects                      |
| 특ಡ Programmer               | Minimum Pulse Width Table            | NO.      | Clock Name                        |           | Type    | Period   | Frequency()  | (HZ) Rise | Fall        | source Mas   | elli.           | Objects                      |
|                             | Timing Report By Analysis Type       | A        | tek and I                         |           | Dase    | 20.000   | 20.000       | 0.000     | 25.000      |              | tak and I       |                              |
|                             | Satur Analysis Report                | 4        | aw and min last film avia ican b  | 00/054 4  | Base    | 20,000   | 20.000       | 0.000     | 25.000      |              | col_pao_r       | t O/u quia icon tan/oE4 c1/E |
|                             | Hold Analysis Report                 | <u> </u> | gw_gao_gwo_inst_oro_gwo_icon_e    | 00/1104_4 | base    | 20.000   | 30.000       | 0.000     | 10.000      |              | 9N_980_9N0_IIIS | Coto_0400_000_000/104_51/1   |
|                             | Recovery Analysis Report             | Max      | Frequency Summary                 |           |         |          |              |           |             |              |                 |                              |
|                             | Removal Analysis Report              | N        | O. Clock Name                     |           |         | Constra  | aint         |           | Actual Fm   | аж           | Logic Leve      | d Entity                     |
|                             | Minimum Pulse Width Report           | 1        | clk                               | 50        | 000(MI  | 4z)      |              | 60.928(MH | z)          |              | 8               | TOP                          |
|                             | High Fanout Nets Report              | 2        | tck_pad_i                         | 20        | 000(MI  | Hz)      |              | 73.716(MH | z)          |              | 6               | TOP                          |
|                             | Route Congestions Report             |          |                                   |           |         |          |              |           |             |              |                 |                              |
|                             | Timing Exceptions Report             | Notin    | ling paths to get frequency of gu | v_gao_gv  | io_insi | _0/u_g   | vio_icon_top | /n54_4:   |             |              |                 |                              |
|                             | Setup Analysis Report                | Tota     | I Negative Slack Sum              | mary:     |         |          |              |           |             |              |                 |                              |
|                             | Hold Analysis Report                 |          | Clock Name                        |           |         |          | Analysis     | ype       |             | Endpoints TI | IS N            | lumber of Endpoints          |
|                             | Recovery Analysis Report             | dk       |                                   |           |         | Set      | ID           |           | 0.000       |              | 0               |                              |
| Design Process Hierarchy    | 💡 Start Page                         |          |                                   | Desi      | n Sumr  | nary     |              |           |             |              | FIFO_HS.tr.ht   | ml 🔳                         |

### 3.13.4 Power Analysis Report

The Power Analysis Report helps you evaluate the basic power consumption of your design.

Double-click Power Analysis Report in the Process window to open the power analysis report as shown in Figure 3-40.

For the details, please refer to chapter 4 Power Analysis Report of SUG282, Gowin Power Analysis User Guide.

#### Figure 3-40 Power Analysis Report

| Power Messages                            | Grade                                                                                                    | Commercial                                        |  |
|-------------------------------------------|----------------------------------------------------------------------------------------------------|---------------------------------------------------|--|
| <ul> <li>Configure Information</li> </ul> | Process                                                                                                    | Typical                                           |  |
| Power Summary                             | Ambient Temperature                                                                                                    | 25.000                                            |  |
| <ul> <li>Power Information</li> </ul>     | Use Custom Theta JA                                                                                                    | false                                             |  |
| <ul> <li>Thermal Information</li> </ul>   | Heat Sink                                                                                                    | None                                              |  |
| <ul> <li>Supply Information</li> </ul>    | Air Flow                                                                                                    | LFM_0                                             |  |
| Power Details                             | Use Custom Theta SA                                                                                                    | false                                             |  |
| <ul> <li>Power By Block Type</li> </ul>   | Board Thermal Model                                                                                                    | None                                              |  |
| <ul> <li>Power By Hierarchy</li> </ul>    | Use Custom Theta JB                                                                                                    | false                                             |  |
| Power By Clock Domain                     | Related Vcd File                                                                                                    |                                                   |  |
|                                           | Related Salf File                                                                                                    |                                                   |  |
|                                           | Filter Glitches                                                                                                    | false                                             |  |
|                                           | Default IO Toggle Rate                                                                                                    | 0.125                                             |  |
|                                           |                                                                                                    |                                                   |  |
|                                           | Default Remain Toggle Rate                                                                                                    | 0.125                                             |  |
|                                           | Default Remain Toggle Rate Power Information:                                                                                                    | o.125<br>Power Summary                            |  |
|                                           | Default Remain Topple Rate Power Information: Total Power (mW)                                                                                            | 0.125<br>Power Summary<br>25.124                  |  |
|                                           | Default Remain Toggle Rate Power Information: Total Power (mW) Quiescent Power (mW)                                                                       | 0.125<br>Power Summary<br>25.124<br>9.907         |  |
|                                           | Default Remain Topple Rate Power Information: Total Power (mW) Quiescent Power (mW) Dynamic Power (mW)                                                    | 0.125<br>Power Summary 25.124 9.907 15.217        |  |
|                                           | Default Remain Topgle Rate Power Information: Total Power (mW) Quiescent Power (mW) Dynamic Power (mW) Thermal Information:                               | 0.123<br>Power Summary 25.124 9.907 15.217        |  |
|                                           | Default Remain Topple Rate Power Information: Total Power (mW) Quiescent Power (mW) Dynamic Power (mW) Thermal Information: Junction Temperature          | 0.125<br>Power Summary 25.124 9.907 15.217 25.687 |  |
|                                           | Default Remain Topple Rate Power Information: Total Power (mW) Quiescere Power (mW) Dynamic Power (mW) Thermal Information: Junction Temperature Theta JA | 25.125  25.124  9.907  15.217  25.687  29.009     |  |

## 3.14 File Encryption

## 3.14.1 Source File Encryption

When you need to encrypt and protect source files, you can encrypt the selected module and its sub modules in Hierarchy window, as shown in Figure 3-41. For details, see <u>SUG100, Gowin Software User Guide.</u>

Figure 3-41 Hierarchy Window

| Hierarchy                                                                            |                                                |          |           |          |       |       | 8 ×          |
|--------------------------------------------------------------------------------------|------------------------------------------------|----------|-----------|----------|-------|-------|--------------|
| - + Update                                                                           |                                                |          |           |          |       |       |              |
| Unit                                                                                 | File                                           | Register | LUT       | ALU      | BSRAM | SSRAM | MULTALU36X18 |
| 🗸 🎇 test_fifo                                                                        | <pre>src\test_fifo.v</pre>                     | 977(247) | 1308(586) | 242(184) | 8(0)  | 6(0)  | 2(2)         |
| rstn_gen(rstn_gen)                                                                   | src\rstn_gen.v                                 | 17(17)   | 6(6)      | 15(15)   | 0 (0) | 0 (0) | 0 (0)        |
| <ul> <li>FIFO_HS_Top(u_fifo_hs_top)</li> <li>~fifo.FIFO_HS_Top(fifo_inst)</li> </ul> | src\FIFO_HS\FIFO_HS.v<br>src\FIFO_HS\FIFO_HS.v | 93(93)   | 102(102)  | 29(29)   | 2(2)  | 6(6)  | 0 (0)        |
| Design Process Hierarchy                                                             |                                                |          |           |          |       |       |              |

Take module module test\_fifo as an example to introduce the file encryption.

You can right-click test\_fifo in the Hierarchy window and select "Pack User Design" in the right-click list to open the dialog box, as shown in Figure 3-42.

| inguite o in i uck                                             | boer Design Dialog Den                               |           |          |        |      |
|----------------------------------------------------------------|------------------------------------------------------|-----------|----------|--------|------|
| 🐳 Pack User Design                                             | 1                                                    |           |          | ?      | ×    |
| Create In:                                                     | E:\FIFO_HS\src\test_fifo_pack                        |           |          |        |      |
| Synthesis Tool:                                                | GowinSynthesis 🔻                                     | Language: | Verilog  |        | •    |
| Target Top Module:                                             | test_fifo                                            |           |          |        |      |
| Source Files                                                   |                                                      |           |          |        |      |
|                                                                |                                                      |           | Add File | Remove | File |
| E:\FIFO_HS\src\tes<br>E:\FIFO_HS\src\rst<br>E:\FIFO_HS\src\FIF | st_fifo.v<br>:n_gen.v<br><sup>:</sup> O_HS\FIFO_HS.v |           |          |        |      |
| Output                                                         |                                                      |           |          |        |      |
|                                                                |                                                      |           | Pack     | Sto    | р    |

Figure 3-42 Pack User Design Dialog Box

Select test\_fifo as the top module. Click "Pack" to start encryption. The relevant information will be printed in the Output window.

After the encryption, two files are generated under the destination path (E:\FIFO\_HS\src\test\_fifo\_pack): test\_fifo\_gowin.vp and test\_fifo\_sim.v.

- test\_fifo\_gowin.vp: Encrypted files that can be used by others.
- test\_fifo\_sim.v: Flattened synthesized plaintext netlist file that can be used for simulation.

#### 3.14.2 Simulation File Encryption

The simulation file provided by Gowin is plaintext. In order to protect the simulation file, it can be encrypted by using a third-party simulation software, such as Modelsim and VCS, and the license of the tool needs to be obtained. Here it uses test\_fifo\_sim.v as an example to introduce the encryption.

#### **Encryption by Modelsim**

When using Modelsim, the steps to encrypt the simulation file are as follows:

1. Add macro `protect and `endprotect before and after the encrypted in the simulation file test\_fifo\_sim.v.

- 2. Run command: vlog +protect test\_fifo\_sim.v.
- 3. After running the command, test\_fifo\_sim.vp is generated in the work library, which is the encrypted file of test\_fifo\_sim.v that can be used for Modelsim simulation.

#### **Encryption by VCS**

When using VCS, the steps to encrypt the simulation file are as follows:

- 1. Add macro `protect128 and `endprotect128 before and after the encrypted in the simulation file test\_fifo\_sim.v.
- 2. Run command: vcs +v2k -protect128 test\_fifo\_sim.v.
- 3. After running the command, test\_fifo\_sim.vp is generated under the current path, which is the encrypted file of test\_fifo\_sim.v that can be used for VCS simulation.

## **4** Tcl

The previous chapters introduce the way to implement the entire design process by using GUI. Gowin Software also provides tcl commands for some settings. Take FIFO HS design in Windows as an example to introduce the usage of tcl commands. For the details, see Chapter 8 Tcl Commands of <u>SUG100, Gowin Software User Guide</u>.

## 4.1 Tcl Execution

## 4.1.1 Execution Using Tcl Editing Window

At the bottom of the Console page is the tcl editing window, where you can enter the tcl commands and press Enter to run, as shown in Figure 4-1.

#### Figure 4-1 Tcl Editing Window

| Generate file "E:\FIFO_HS\impl\pnr\FIFO_HS.power.html" completed |
|------------------------------------------------------------------|
| Generate file "E:\FIFO_HS\impl\pnr\FIFO_HS.pin.html" completed   |
| Generate file "E:\FIFO_HS\impl\pnr\FIFO_HS.rpt.html" completed   |
| Generate file "E:\FIFO_HS\impl\pnr\FIFO_HS.rpt.txt" completed    |
| Generate file "E:\FIFO_HS\impl\pnr\FIFO_HS.sdf" completed        |
| Generate file "E:\FIFO_HS\impl\pnr\FIFO_HS.vo" completed         |
| Generate file "E:\FIFO_HS\impl\pnr\FIFO_HS.tr.html" completed    |
| Generate file "E:\FIFO_HS\impl\pnr\FIFO_HS.posp" completed       |
| Fri May 06 09:20:08 2022                                         |
| % run pnr                                                        |
| Console Message                                                  |

## 4.1.2 Execution Using Tcl Command Line

Start command: \x.x\IDE\bin\gw\_sh.exe [script file] under the installation directory

The First Way: enter gw\_sh.exe to start. This mode executes in the same way as the Tcl editing window, executing tcl commands one by one, as shown in Figure 4-2.

Figure 4-2 Tcl Command Line Example

| •                                                           |  |
|-------------------------------------------------------------|--|
| *** GOWIN Tc1 Command Line Console ***                      |  |
| % add_file -type verilog "E:/FIFO_HS/src/test_fifo.v"       |  |
| add new file: "E:/FIFO_HS/src/test_fifo.v"                  |  |
| % add_file -type verilog "E:/FIFO_HS/src/FIFO_HS/FIFO_HS.v" |  |
| add new file: "E:/FIFO_HS/src/FIFO_HS/FIFO_HS.v"            |  |
| δ                                                           |  |

The Second Way: use gw\_sh.exe [script file] to execute the script file, shown in Figure 4-3. Tcl script file can contain all the supported tcl commands, such as, device, design file, option, and run information. Tcl script file can be generated by handwriting or saveto command, but saveto command The tcl script file can be generated by hand or by saveto command, but the saveto command does not include the run command when generating the tcl script, so you can add the run command if needed. For tcl script details, see <u>4.2 Tcl Quick Start</u>.

Figure 4-3 Tcl Script File Example

| S C:\Gowin\Gowin_V1.9.10_x64\IDE\bin> .\gw_sh.exe E:\FIF0_HS\FIF0_HS.tc1<br>** GOWIN Tc1 Command Line Console ***<br>urrent working directory: E:/tc1/FIF1_HS_tc1<br>winSynthesis start<br>mning parser<br>halyzing Verilog file 'E:\tc1\FIF1_HS_tc1\src\FIF0_HS.v'<br>halyzing Verilog file 'E:\tc1\FIF1_HS_tc1\src\test_fif0.v'<br>halyzing Verilog file 'E:\tc1\FIF1_HS_tc1\src\test_fif0.v'<br>halyzing Verilog file 'E:\tc1\FIF1_HS_tc1\src\test_fif0.v'<br>halyzing Verilog file 'C:\Gowin\Gowin_V1.9.10_x64\IDE\data\ipcores\GA0\GW_A0_0\gw_ao_crc32.v'<br>halyzing Verilog file 'C:\Gowin\Gowin_V1.9.10_x64\IDE\data\ipcores\GA0\GW_A0_0\gw_ao_match.v' |
|----------------------------------------------------------------------------------------------------|
| ** GOWIN Tcl Command Line Console ***<br>mrent working directory: E:/tcl/FIFI_HS_tcl<br>wningynthesis start<br>halyzing Verilog file 'E:\tcl\FIFI_HS_tcl\src\FIF0_HS.v'<br>halyzing Verilog file 'E:\tcl\FIFI_HS_tcl\src\rstn_gen.v'<br>halyzing Verilog file 'E:\tcl\FIFI_HS_tcl\src\test_fifo.v'<br>halyzing Verilog file 'C:\Gowin\Gowin_V1.9.10_x64\IDE\data\ipcores\GA0\GW_A0_0\gw_ao_crc32.v'<br>halyzing Verilog file 'C:\Gowin\Gowin_V1.9.10_x64\IDE\data\ipcores\GA0\GW_A0_0\gw_ao_match.v'                                                                                                    |
| rrent working directory: E:/tcl/FIFI_HS_tcl<br>winSynthesis start<br>mning parser<br>nalyzing Verilog file 'E:\tcl\FIFI_HS_tcl\src\FIF0_HS.v'<br>nalyzing Verilog file 'E:\tcl\FIFI_HS_tcl\src\rest_fifo.v'<br>nalyzing Verilog file 'E:\tcl\FIFI_HS_tcl\src\test_fifo.v'<br>nalyzing Verilog file 'C:\Gowin\Gowin_V1.9.10_x64\IDE\data\ipcores\GA0\GW_A0_0\gw_ao_crc32.v'<br>nalyzing Verilog file 'C:\Gowin\Gowin_V1.9.10_x64\IDE\data\ipcores\GA0\GW_A0_0\gw_ao_match.v'                                                                                                    |
| owinSynthesis start<br>mning parser<br>nalyzing Verilog file 'E:\tcl\FIFI_HS_tcl\src\FIF0_HS.v'<br>nalyzing Verilog file 'E:\tcl\FIFI_HS_tcl\src\rstn_gen.v'<br>nalyzing Verilog file 'E:\tcl\FIFI_HS_tcl\src\test_fifo.v'<br>nalyzing Verilog file 'C:\Gowin\Gowin_V1.9.10_x64\IDE\data\ipcores\GA0\GW_A0_0\gw_ao_crc32.v'<br>nalyzing Verilog file 'C:\Gowin\Gowin_V1.9.10_x64\IDE\data\ipcores\GA0\GW_A0_0\gw_ao_match.v'                                                                                                    |
| nning parser<br>nalyzing Verilog file 'E:\tcl\FIFI_HS_tcl\src\FIF0_HS.v'<br>nalyzing Verilog file 'E:\tcl\FIFI_HS_tcl\src\rstn_gen.v'<br>nalyzing Verilog file 'E:\tcl\FIFI_HS_tcl\src\test_fif0.v'<br>nalyzing Verilog file 'C:\Gowin\Gowin_VI.9.10_x64\IDE\data\ipcores\GA0\GW_A0_0\gw_ao_crc32.v'<br>nalyzing Verilog file 'C:\Gowin\Gowin_VI.9.10_x64\IDE\data\ipcores\GA0\GW_A0_0\gw_ao_match.v'                                                                                                    |
| nalyzing Verilog file 'E:\tcl\FIFI_HS_tcl\src\FIF0_HS, v'<br>nalyzing Verilog file 'E:\tcl\FIFI_HS_tcl\src\rtsman, gen.v'<br>nalyzing Verilog file 'E:\tcl\FIFI_HS_tcl\src\test_fifo.v'<br>nalyzing Verilog file 'C:\Gowin\Gowin_VI.9.10_x64\IDE\data\ipcores\GA0\GW_A0_0\gw_ao_crc32.v'<br>nalyzing Verilog file 'C:\Gowin\Gowin_VI.9.10_x64\IDE\data\ipcores\GA0\GW_A0_0\gw_ao_match.v'                                                                                                    |
| nalyzing Verilog file 'E:\tcl\FIFI_HS_tcl\src\rstn_gen.v'<br>nalyzing Verilog file 'E:\tcl\FIFI_HS_tcl\src\test_fifo.v'<br>nalyzing Verilog file 'C:\Gowin\Gowin_VI.9.10_x64\IDE\data\ipcores\GA0\G\_A0_0\gw_ao_crc32.v'<br>nalyzing Verilog file 'C:\Gowin\Gowin_VI.9.10_x64\IDE\data\ipcores\GA0\G\_A0_0\gw_ao_match.v'                                                                                                    |
| nalyzing Verilog file 'E:\tcl\FIF_LB_tcl\src\test_fifo.v'<br>nalyzing Verilog file 'C:\Gowin\Gowin_VI.9.10_x64\IDE\data\ipcores\GA0\GW_A0_0\gw_ao_crc32.v'<br>nalyzing Verilog file 'C:\Gowin\Gowin_VI.9.10_x64\IDE\data\ipcores\GA0\GW_A0_0\gw_ao_match.v'                                                                                                    |
| nalyzing Verilog file 'C:\Gowin\Gowin_VI.9.10_x64\IDE\data\ipcores\GA0\GW_A0_0\gw_ao_crc32.v'<br>nalyzing Verilog file 'C:\Gowin\Gowin_VI.9.10_x64\IDE\data\ipcores\GA0\GW_A0_0\gw_ao_match.v'                                                                                                    |
| nalyzing Verilog file 'C:\Gowin\Gowin_V1.9.10_x64\IDE\data\ipcores\GA0\G\_A0_0\gw_ao_match.v'                                                                                                    |
|                                                                                                    |
| nalyzing included file 'C:\Gowin\Gowin_V1.9.10_x64\IDE\data\ipcores\GAO\GW_AO_0\gw_ao_define.v'("C:\Gowin\Gowin_V1.9.10                                                                                                    |
| x64\IDE\data\ipcores\GAO\GW_AO_0\gw_ao_match.v":374)                                                                                                    |
| ack to file 'C:\Gowin\Gowin_V1.9.10_x64\IDE\data\ipcores\GAO\G\_AO_0\gw_ao_match.v'("C:\Gowin\Gowin_V1.9.10_x64\IDE\dat                                                                                                    |
| <pre>\ipcores\GAO\GW_AO_0\gw_ao_match.v":374)</pre>                                                                                                    |
| halyzing included file 'E:\tcl\FIFI_HS_tcl\impl\gwsynthesis\RTL_GAO\ao_0\gw_ao_top_define.v'("C:\Gowin\Gowin_V1.9.10_x6                                                                                                    |
| \IDE\data\ipcores\GAO\GW_AO_0\gw_ao_match.v":374)                                                                                                    |

## 4.2 Tcl Quick Start

The use of Tcl commands in command line mode is the same as that in Tcl command editing window. Taking gw\_sh.exe [script file] as an example, we will introduce the usage of Tcl commands. Using this Tcl script, a new project, FIFO\_HS\_tcl, is created based on the existing project FIFO\_HS; then load the design file from FIFO\_HS into the new project FIFO\_HS\_tcl (FIFO\_HS.v is generated and loaded into the project by the command), configure the project, and then run the flow. The content of the Tcl script is described as follows:

#### #create project

create\_project -name FIFO\_HS\_tcl -dir E:/tcl -pn GW1N-LV9LQ144C6/I5 -device\_version C

#### #create FIFO HS IP

create\_ipc -name fifo\_hs -module\_name FIFO\_HS\_Top -language Verilog -file\_name FIFO\_HS

#set the option value of specified options

set\_property -dict {CONFIG.Write\_Depth 1024 CONFIG.Write\_Data\_Width 32 CONFIG.Read\_Depth 512 CONFIG.Read\_Data\_Num true CONFIG.Write\_Data\_Num true CONFIG.En\_Reset true} [get\_ips FIFO\_HS\_Top]

#generate IP file and add to project

generate target [get ips FIFO HS Top] #import design file to FIFO HS tcl/src import files -file "E:/FIFO HS/src/rstn gen.v" import files -file "E:/FIFO HS/src/test fifo.v" import\_files -file "E:/FIFO\_HS/src/FIFO\_HS.cst" import files -file "E:/FIFO HS/src/FIFO HS.sdc" import files -file "E:/FIFO HS/src/FIFO HS.rao" import files -file "E:/FIFO HS/src/FIFO HS.gvio" import files -file "E:/FIFO HS/src/FIFO HS.gpa" #set output base name set option -output base name FIFO HS #set global frequency set option -global freq 50.000 #set synthesis tool set option -synthesis tool gowinsynthesis #set top module set option -top module test fifo #set verilog language set option -verilog std sysv2017 #set ram r/w check set option -rw check on ram 1 #set generate sdf file set option -gen sdf 1 #set generate post-place file set option -gen posp 1 #set generate post-pnr verilog simulation model file set option -gen verilog sim netlist 1 #set place output registers to IOB set\_option -oreg\_in\_iob 0 #set run process run all

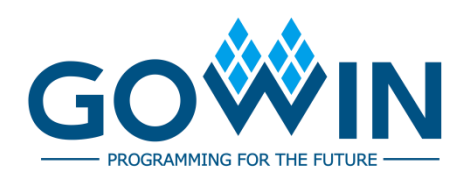